# SUPLA product range User manual

za/el

24 August 2018

# Table of contents

| 1. | 1.1.<br>1.2.<br>1.3.<br>1.4.<br>1.5.<br>1.6.                                                                               | Registration in SUPLA<br>Installing the app on the mobile device<br>Creating a cloud account<br>Signing in to a cloud account<br>Starting the procedure for adding mobile devices<br>Assigning access identifiers<br>Description of the application                                                 | 3<br>3<br>4<br>5<br>6<br>7<br>8                  |
|----|----------------------------------------------------------------------------------------------------|----------------------------------------------------------------------------------------------------|--------------------------------------------------|
| 2. | <ol> <li>2.1.</li> <li>2.2.</li> <li>2.3.</li> <li>2.4.</li> <li>2.5.</li> <li>2.6.</li> <li>2.7.</li> <li>2.8.</li> </ol> | Installing new devices<br>Adding new devices to the cloud<br>Wiring connection diagram for ROW-01<br>Wiring connection diagram for SRW-01<br>Wiring connection diagram for ROW-02<br>Starting the procedure for adding mobile devices<br>Problems<br>No access message<br>Device added successfully | 9<br>9<br>11<br>12<br>13<br>14<br>15<br>16<br>17 |
| 3. | 3.1.<br>3.2.<br>3.3.<br>3.4.<br>3.5.<br>3.6.                                                                               | Additional settings<br>Calibrating the shutter in SRW-01<br>Changing Wi-Fi settings<br>Changing the settings for STATUS LED<br>Updating the software<br>Changing switch type<br>Changing the functions of channels, changing icons and signatures                                                   | 18<br>18<br>19<br>20<br>22<br>23<br>24           |
| 4. | 4.1.<br>4.2.                                                                                                    | Locations and access identifiers<br>Adding a location<br>Adding access IDs                                                                                                    | 24<br>26<br>26                                   |
| 5. | 5.1.<br>5.2.                                                                                                    | Schedules<br>Creating schedules<br>Deleting schedules                                                                                                    | 31<br>31<br>34                                   |
| 6. | <ul> <li>6.1.</li> <li>6.2.</li> <li>6.3.</li> <li>6.4.</li> <li>6.5.</li> <li>6.6.</li> </ul>                             | Channel Groups<br>Creating channel groups<br>Adding devices to a channel group<br>Controlling channel groups from the app<br>Channel group statuses<br>Controlling groups of roller shutters<br>Controlling RGB lights in groups                                                                    | 35<br>35<br>37<br>38<br>39<br>40                 |

# Installing the app on a mobile device

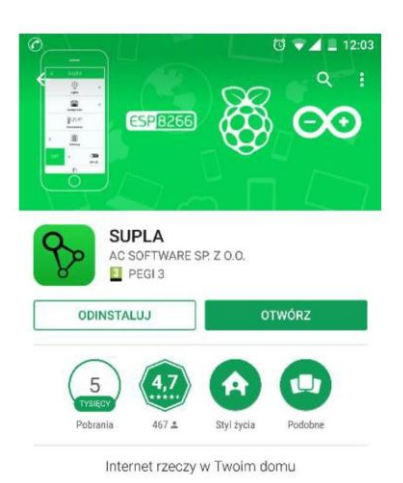

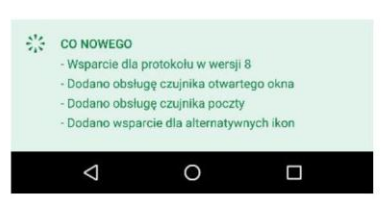

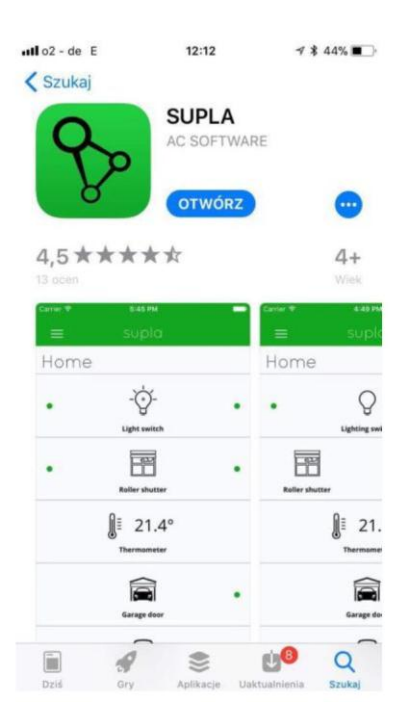

#### FOR ANDROID

Search for SUPLA app in Google PLAY or use the following link:<u>www.supla.org/android</u>

**INSTALLING THE APP** 

#### Install and then open the app.

| Termin                                                      | Translation                                              |  |  |
|-------------------------------------------------------------|----------------------------------------------------------|--|--|
| ODINSTALUJ                                                  | UNINSTALL                                                |  |  |
| OTWÓRZ                                                      | OPEN                                                     |  |  |
| Pobrania                                                    | Downloads                                                |  |  |
| Styl życia                                                  | Lifestyle                                                |  |  |
| Podobne                                                     | Similar                                                  |  |  |
| Internet rzeczy w Twoim domu                                | Internet of Things in your house                         |  |  |
| CO NOWEGO                                                   | WHAT'S NEW                                               |  |  |
| <ul> <li>Wsparcie dla protokołu w wersji 8</li> </ul>       | <ul> <li>Protocol support in version 8</li> </ul>        |  |  |
| <ul> <li>Dodano obsługę czujnika otwartego okna</li> </ul>  | <ul> <li>Added support for open window sensor</li> </ul> |  |  |
| <ul> <li>Dodano obsługę czujnika poczty</li> </ul>          | <ul> <li>Added support for mail sensor</li> </ul>        |  |  |
| <ul> <li>Dodano wsparcie dla alternatywnych ikon</li> </ul> | <ul> <li>Added support for alternative icons</li> </ul>  |  |  |

#### FOR IOS

Search for SUPLA app in ITUNES or use the following link: <a href="http://www.supla.org/ios">www.supla.org/ios</a>

#### **INSTALLING THE APP**

Install and then open the app.

| Termin        | Translation  |
|---------------|--------------|
| Szukaj        | Search       |
| OTWÓRZ        | OPEN         |
| Dziś          | Today        |
| Gry           | Games        |
| Aplikacje     | Applications |
| Uaktualnienia | Updates      |
| Szukaj        | Search       |

## Creating a cloud account

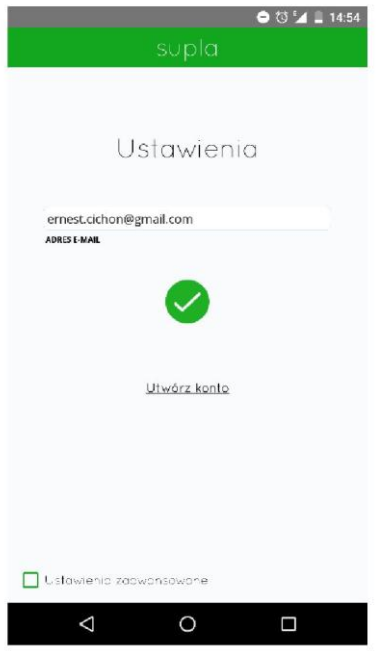

#### IF YOU DO NOT HAVE AN ACCOUNT

Once the application has been installed, use the link in the app <u>Create an account</u> or enter the following address in your browser: https://cloud.supla.org/auth/create

#### YOU ALREADY HAVE AN ACCOUNT

Enter the e-mail address that has been used to create the account.

| Termin                  | Translation       |  |
|-------------------------|-------------------|--|
| Ustawienia              | Settings          |  |
| Utwórz konto            | Create an account |  |
| ADRES E-MAIL            | E-MAIL ADDRESS    |  |
| Utwórz konto            | Create an account |  |
| Ustawienia zaawansowane | Advanced settings |  |

On this page, enter the following data:

- e-mail address
- password
- confirm password.

You must also confirm the authenticity of the person logging in.

Confirm all information with the button: "Create an account"

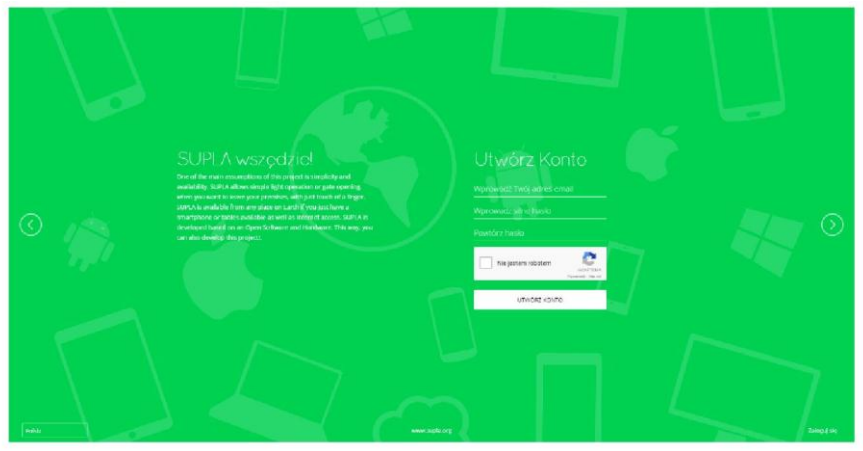

| Termin                    | Translation               |
|---------------------------|---------------------------|
| SUPLA wszędzie!           | SUPLA everywhere!         |
| Utwórz Konto              | Create an account         |
| wprowadź Twój adres email | Enter your e-mail address |
| Wprowadź silne hasło      | Create a strong password  |
| Powtórz hasło             | Repeat your password      |
| Nie jestem robotem        | I'm not a robot           |

### Cloud account login

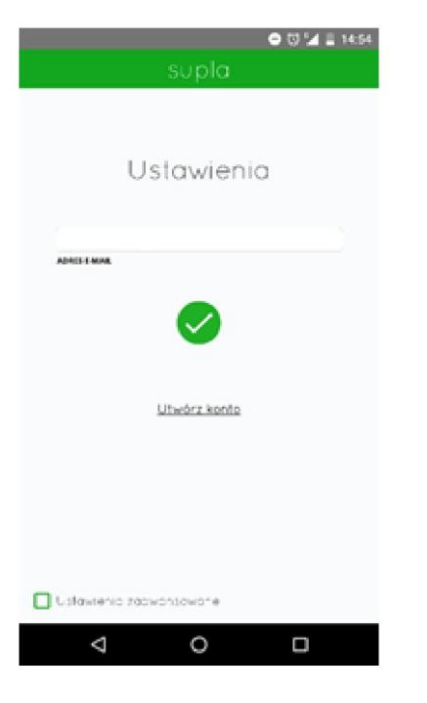

#### LOGGING INTO THE APPLICATION

Enter the e-mail address that has been used to create the account.

**SERVER ADDRESS NOT FOUND** This is an error displayed when you enter an e-mail address different that the e-mail address which has been used to create the account. Check if the e-mail address you entered is correct.

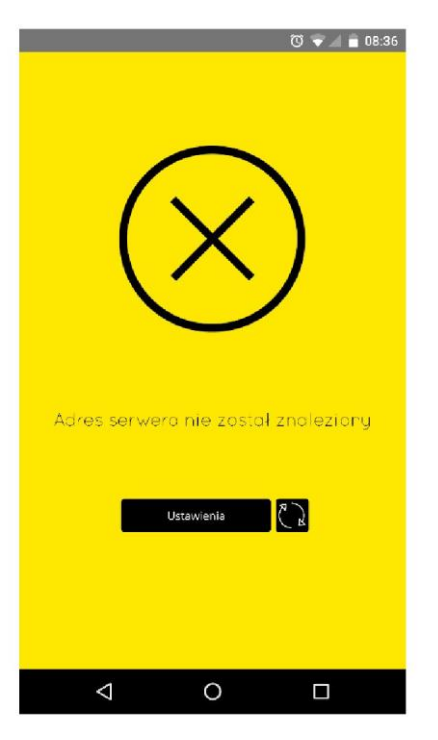

| Termin                              | Translation              |
|-------------------------------------|--------------------------|
| Adres serwera nie został znaleziony | Server address not found |
| Ustawienia                          | Settings                 |

# Starting the procedure for adding mobile devices

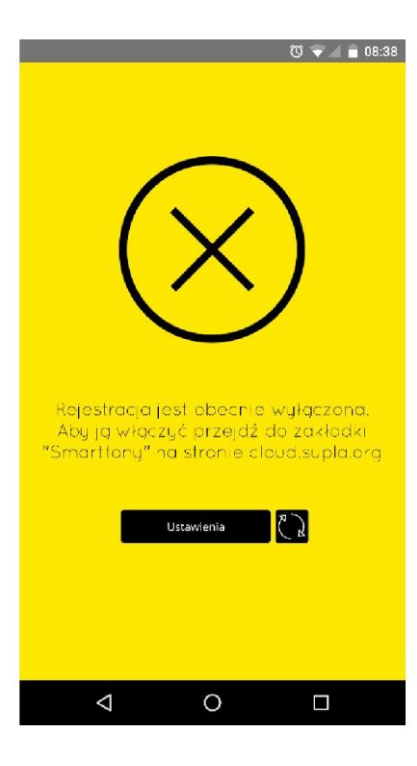

#### **REGISTRATION OF NEW DEVICES IS DEACTIVATED**

If you see a locked registration message, sign in at <u>https://cloud.supla.org/</u> using the e-mail address and the password you used to create the account.

ACTIVATING THE REGISTRATION PROCESS Sign in at <u>https://cloud.supla.org/</u>, go to the "Smartphones" tab and then enable the option to add customers (see illustration below).

| L | Termin                                             | Translation                                            |
|---|----------------------------------------------------|--------------------------------------------------------|
| Γ | Rejestracja jest obecnie wyłączona. Aby ja wlaczyc | The registration function is currently disabled. To    |
| l | przejdź do zarodki "Smartfony" na stronie          | activate this function, go to the "Smartphones" tab at |
| L | cloud.supla.org                                    | cloud.supla.org. website.                              |

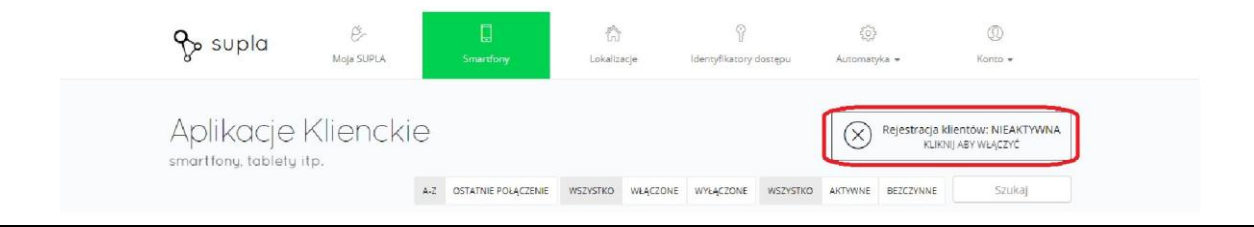

|                         | Translation                |
|-------------------------|----------------------------|
| Moja SUPLA              | My SUPLA                   |
| Smartfony               | Smartphones                |
| Lokalizacje             | Locations                  |
| Identyfikatory dostępu  | Access IDs                 |
| Automatyka              | Automation                 |
| Konto                   | Account                    |
| Aplikacje Klienckie     | Client Applications        |
| smartfony, tablety itp. | smartphones, tablets, etc. |
| OSTATNIE POŁĄCZENIE     | LAST CONNECTION            |
| WSZYSTKO                | ALL                        |
| WŁĄCZONE                | ENABLED                    |
| WYŁĄCZONE               | DISABLED                   |
| WSZYSTKO                | ALL                        |
| AKTYWNE                 | ACTIVE                     |
| BEZCZYNNE               | IDLE                       |
| Szukaj                  | Search                     |

# Assigning access identifiers

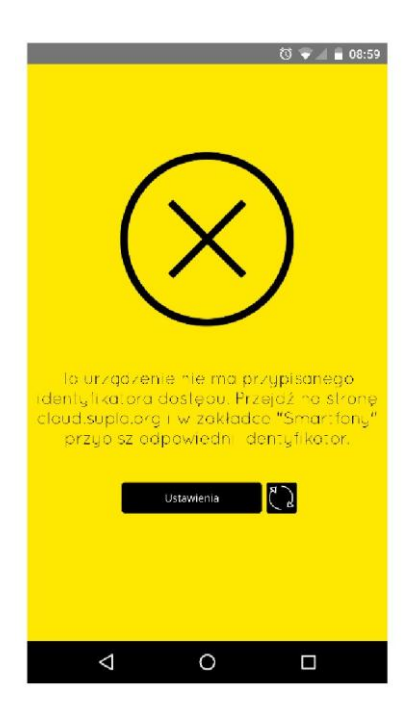

#### **MISSING ACCESS ID**

If an error message about missing access ID is displayed in the application, go to <u>https://cloud.supla.org/</u>

#### **ASSIGNING AN ACCESS ID**

Go to https://cloud.supla.org/ Go to the "Smartphones" tab and find the model or name of your smartphone in the list. Click it and select the correct Access ID.

| Termin                                                                      | Translation                                                                          |
|-----------------------------------------------------------------------------|--------------------------------------------------------------------------------------|
| To urządzenie nie ma przypisanego identyfikatora dostępu. Przejdź na stronę | This device does not have an access ID assigned. Go to cloud.supla.org and assign an |
| cloud.supla.org i w zakładce "Smartfony" przyo sz odpowiedni identyfikator. | identifier in the "Smartphones" tab.                                                 |
| Ustawienia                                                                  | Settings                                                                             |

#### Select the Access Identifiers to be assigned to this Location

|                                                       |                                                        | WSZYSTKO                                              | WŁĄCZONE WYŁĄCZONE |  |
|-------------------------------------------------------|--------------------------------------------------------|-------------------------------------------------------|--------------------|--|
| ID1                                                   | ID <b>2</b>                                            | ID3                                                   |                    |  |
| Liczba lokalizacji 4<br>Liczba aplikacji klienckich 2 | Liczba lokalizacji 4.<br>Liczba aplikacji klienckich 1 | Liczba lokalizacji 4<br>Liczba aplikacji klienckich 1 |                    |  |
| Marcin                                                | Dorota                                                 | Grzegorz                                              |                    |  |
|                                                       |                                                        |                                                       |                    |  |
|                                                       |                                                        |                                                       |                    |  |
| WLĄCZONE                                              | WLĄCZONE                                               | WLĄCZONE                                              |                    |  |

| Tormin                        | Translation                     |
|-------------------------------|---------------------------------|
|                               |                                 |
| WSZYSTKO                      | ALL                             |
| WŁĄCZONE                      | ENABLED                         |
| WYŁĄCZONE                     | DISABLED                        |
| Szukaj                        | Search                          |
| Liczba lokalizacji 4          | Number of locations 4           |
| Liczba aplikacji klienckich 2 | Number of client applications 2 |

 $\times \bigcirc$ 

# Description of the application

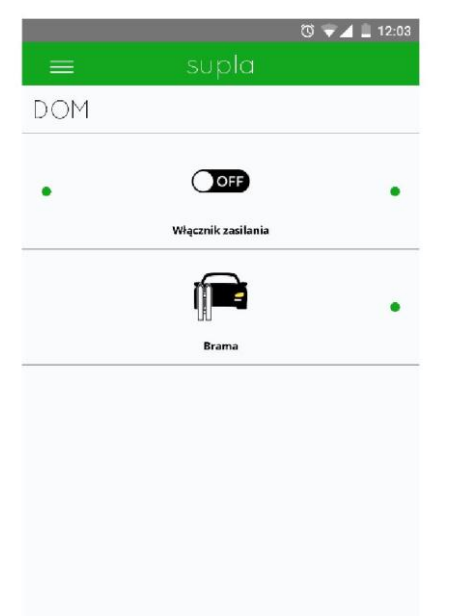

0

 $\bigtriangledown$ 

#### **DESCRIPTION OF THE APPLICATION**

After correctly launching the application, you will see a list of all added devices.

#### **CONTROLLING THE DEVICES**

Depending on the type of controlled device, different control methods are available.

| Termin             | Translation  |
|--------------------|--------------|
| DOM                | HOME         |
| OFF                | OFF          |
| Włącznik zasilania | Power switch |
| Brama              | Garage door  |

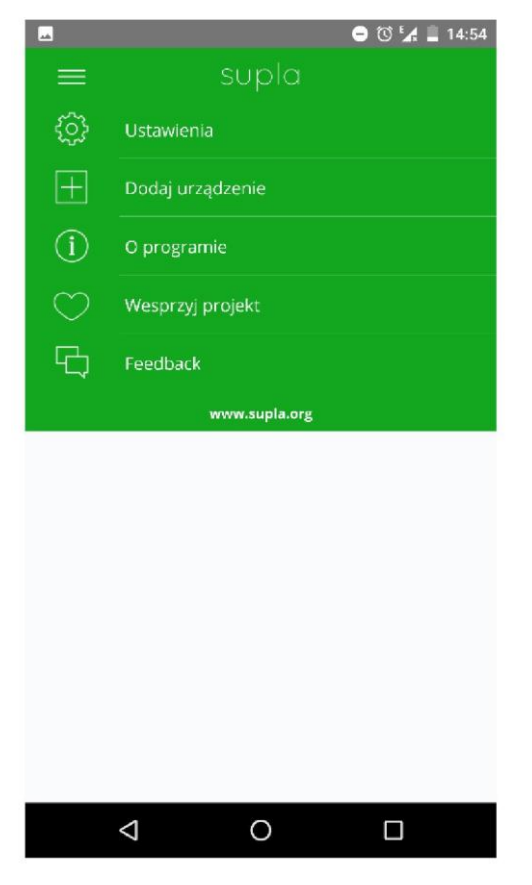

#### **ADDING A NEW DEVICE**

Select "Add device" from the application's pulldown menu. The "Add a device" wizard will be displayed. Press "Next" to continue.

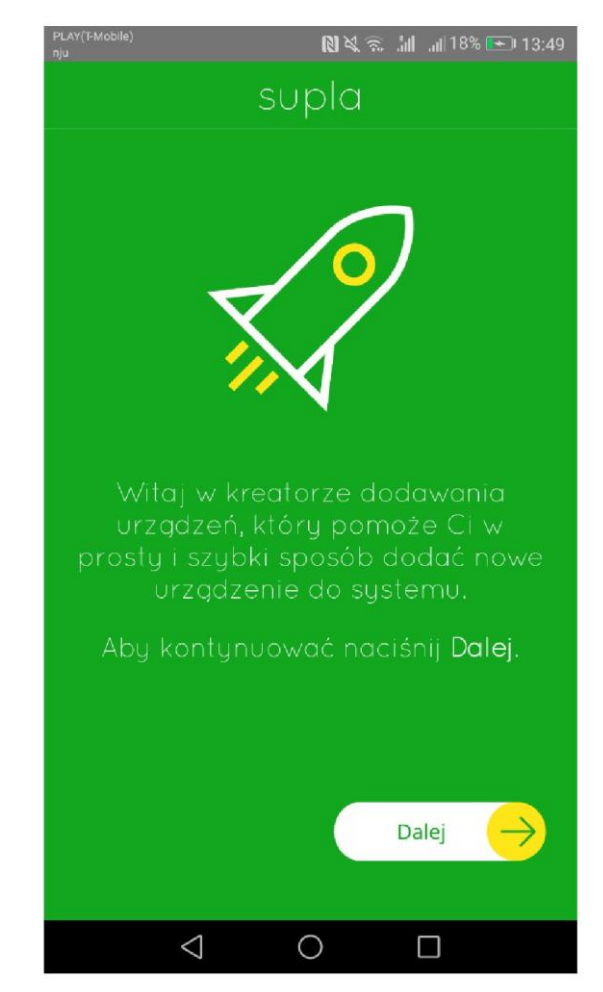

| Termin                                                                               | Translation                                                                             |
|--------------------------------------------------------------------------------------|-----------------------------------------------------------------------------------------|
| Ustawienia                                                                           | Settings                                                                                |
| Dodaj urządzenie                                                                     | Add a device                                                                            |
| O programie                                                                          | About                                                                                   |
| Wesprzyj projekt                                                                     | Support our project                                                                     |
| Feedback                                                                             | Feedback                                                                                |
| Witaj w kreatorze dodawania urządzen, który pomoże Ci w prosty i szybki sposób dodać | Welcome to the Add Device Wizard, which will help you to add a new device to the system |
| nowe urządzenie do systemu.                                                          | in a simple and quick way.                                                              |
| Aby kontynuować naciśnij Dalej.                                                      | Press Next to continue.                                                                 |
| Dalej                                                                                | Next                                                                                    |

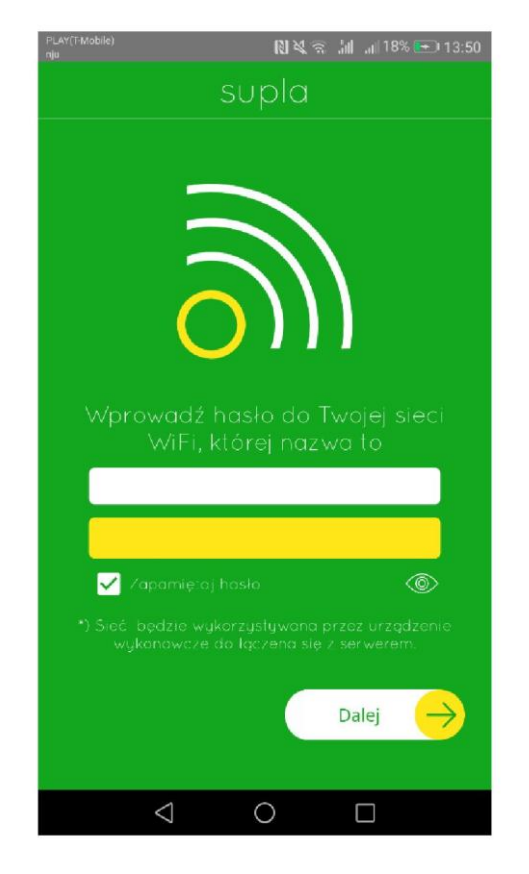

| Termin                                                          | Translation                                                             |
|-----------------------------------------------------------------|-------------------------------------------------------------------------|
| Wprowadź hasło do Twojej sieci                                  | Enter your Wi-Fi network password,                                      |
| WiFi, której nazwa to                                           | the Wi-Fi name is                                                       |
| Zapamiętaj hasło                                                | Remember password                                                       |
| *) Sieć będzie wykorzystywana<br>przez urządzenie wykonawcze do | *) The network will be used by the device for connecting to the server. |
| łączenia się z serwerem.                                        |                                                                         |
| Dalej                                                           | Next                                                                    |

#### **NETWORK PASSWORD**

Enter your Wi-Fi network password and press "Next".

#### **CONNECTING THE DEVICE**

Connect your SUPLA device to power supply as shown in the diagram on the next page. Check if the diode on the device operates as shown in the animation. If not, switch the device into configuration mode by holding the CONFIG button on the device. Then, press the START button.

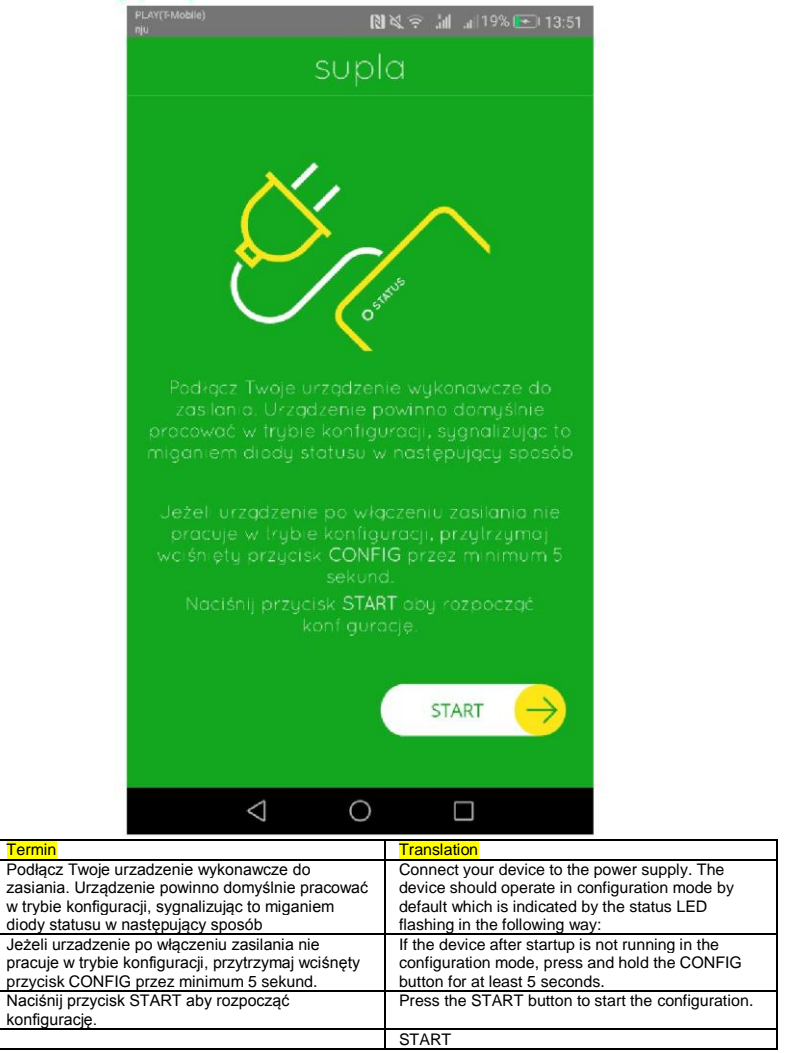

# Wiring connection diagram for ROW-01

#### Connect ROW-01 using the following diagram:

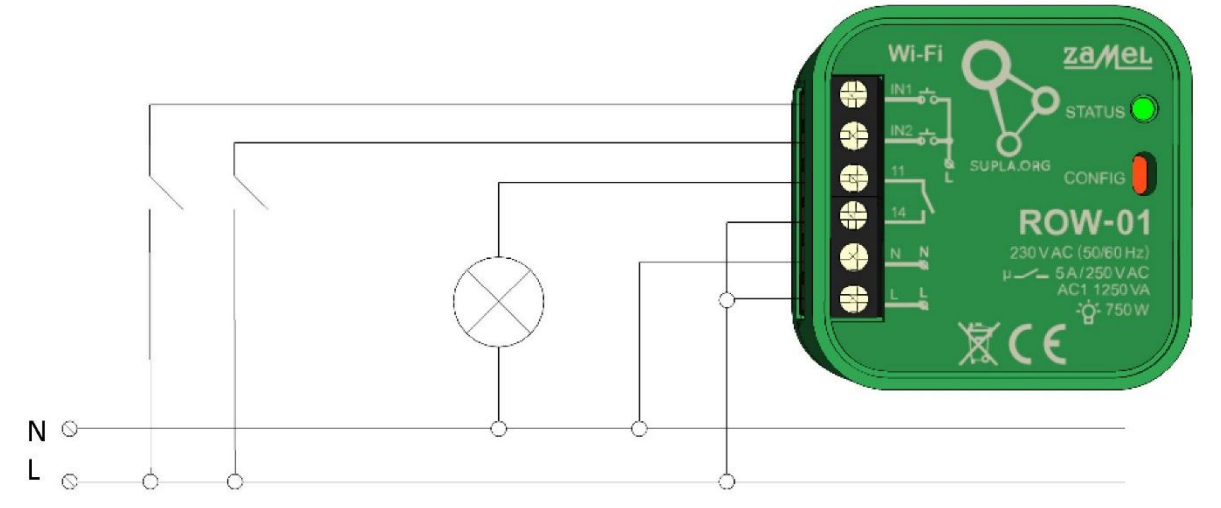

ROW-01 modules are to be mounted in installation boxes. Housing dimensions enable installation both in flush (min. dia. 60) and surface mounting boxes. For flush mounting, "pocket boxes" are recommended. Connect the device to single-phase mains, according to applicable standards.

The device must be installed, connected and adjusted by qualified electricians familiar with this manual and functions of the device. Due to safety reasons, do not install the device with its enclosure removed or damaged, as it poses an electric shock risk. NOTE! Before starting installation, ensure connection lines are not supplied with high voltage.

# Wiring connection diagram for SRW-01

#### Connect SRW-01 using the following diagram:

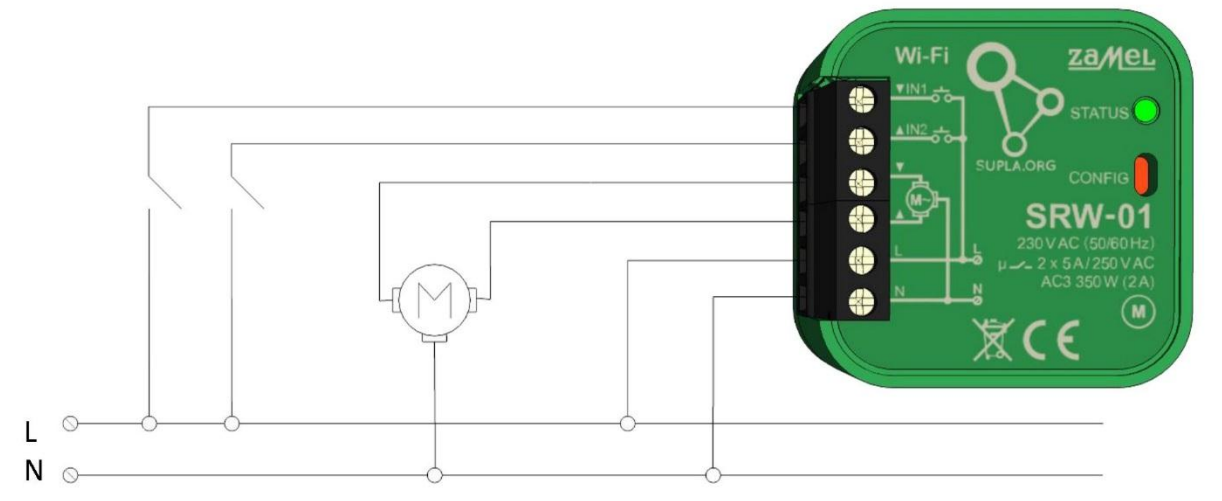

SRW-01 modules are to be mounted in installation boxes. Housing dimensions enable installation both in flush (min. dia. 60) and surface mounting boxes. For flush mounting, "pocket boxes" are recommended. Connect the device to single-phase mains, according to applicable standards.

The device must be installed, connected and adjusted by qualified electricians familiar with this manual and functions of the device. Due to safety reasons, do not install the device with its enclosure removed or damaged, as it poses an electric shock risk. NOTE! Before starting installation, ensure connection lines are not supplied with high voltage.

# Wiring connection diagram for ROW-02

#### Connect ROW-02 using the following diagram:

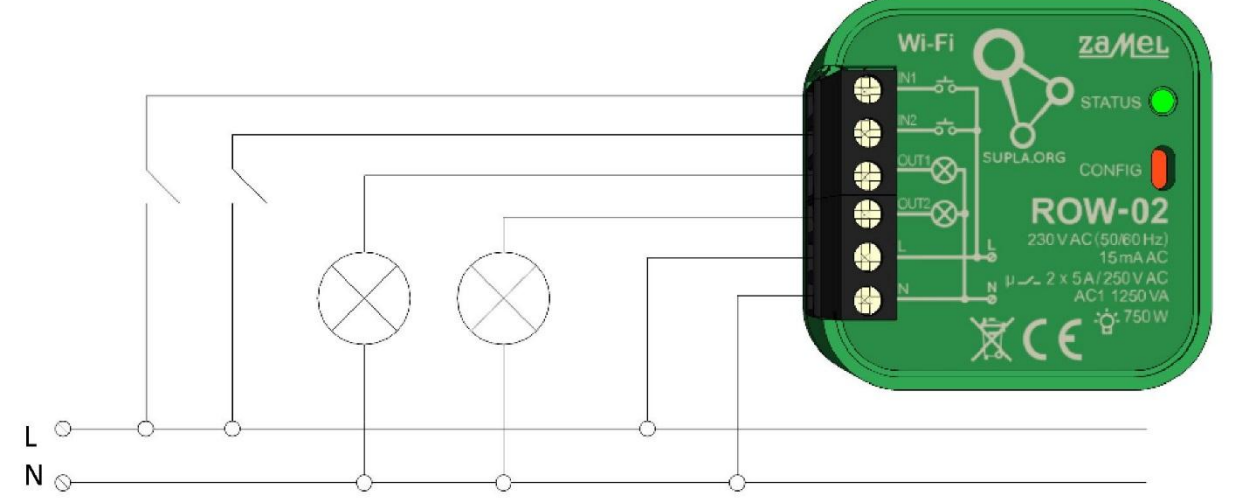

ROW-02 modules are to be mounted in installation boxes. The enclosure dimensions facilitate installation in flush-mounted (minimum  $\emptyset$  60) and surface-mounted boxes. For flush mounting, "pocket boxes" are recommended. Connect the device to single-phase mains, according to applicable standards.

The device must be installed, connected and adjusted by qualified electricians familiar with this manual and functions of the device. Due to safety reasons, do not install the device with its enclosure removed or damaged, as it poses an electric shock risk. NOTE! Before starting installation, ensure connection lines are not supplied with high voltage.

### Wiring connection diagram for SLW-01

#### Connect SLW-01 using the following diagram:

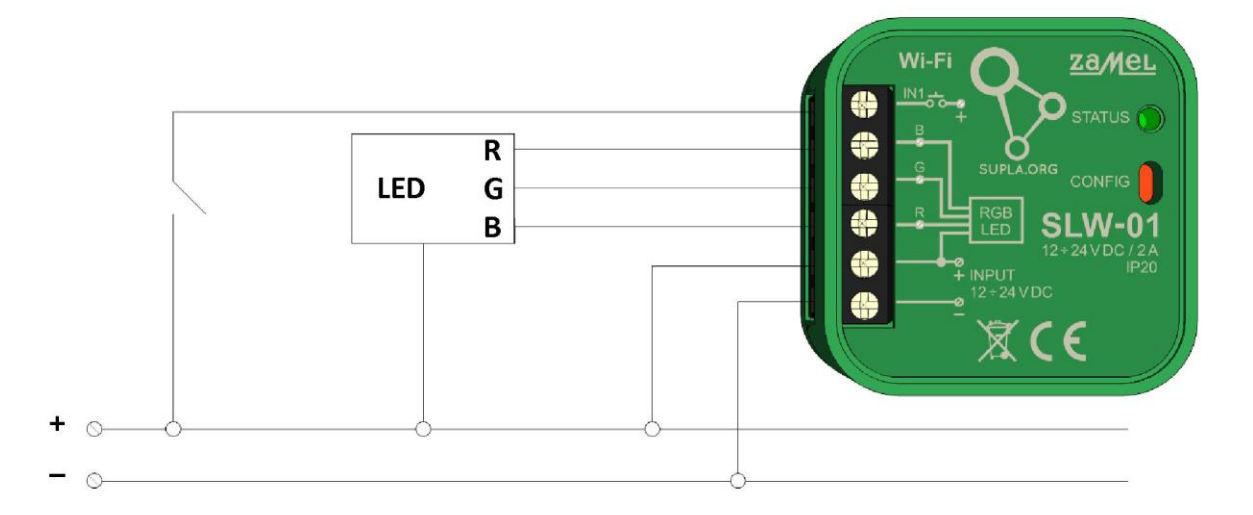

SLW-01 modules are to be mounted in installation boxes. The enclosure dimensions facilitate installation in flush-mounted (minimum  $\emptyset$  60) and surface-mounted boxes. For flush mounting, "pocket boxes" are recommended.

The device must be installed, connected and adjusted by qualified electricians familiar with this manual and functions of the device. For safety purposes, do not install the device without enclosure or with damaged enclosure.

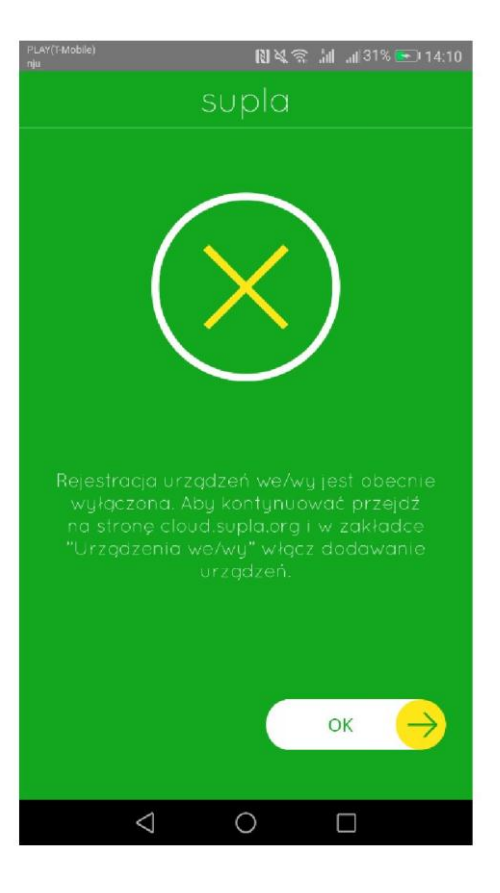

#### **REGISTRATION OF NEW DEVICES IS DEACTIVATED** If a message about deactivation of device

registration function, go to https://cloud.supla.org/, sign in, select "My SUPLA" tab and activate the add a device tab and then repeat the process.

Termin Rejestracja urządzeń we/wy jest obecnie wyłączona. Aby kontynuować przejdź na stronę cloud.supla.org i w zakładce "Urządzenia we/wy" włącz dodawanie urządzeń. Translation The registration function for input/output devices is currently disabled. To continue, go to cloud.supla.org and activate the device adding function on the "I/O Devices" tab.

| 🗞 supla                    | للانج<br>Moja SUPL           | A S            | imartfony   | Loł      | alizacje        | (<br>Identyfikat | ory dostępu | کې<br>Automa | }<br>tyka •            | (II)<br>Konto +                        |
|----------------------------|------------------------------|----------------|-------------|----------|-----------------|------------------|-------------|--------------|------------------------|----------------------------------------|
| Moja SL                    | JPLA                         |                |             |          |                 |                  |             | $\otimes$    | Rejestracja u<br>KLIKI | rządzeń: NIEAKTYWNA<br>NIJ ABY WŁĄCZYĆ |
| URZĄDZENIA WE/WY           | KANAŁY<br>STATNIE POŁĄCZENIE | ZAREJESTROWANY | LOKALIZACJA | WSZYSTKO | WŁĄCZONE        | WYŁĄCZONE        | WSZYSTKO    | POŁĄCZONY    | ROZŁĄCZONY             | Szukaj                                 |
| ermin                      |                              |                |             |          | Transla         | ation            |             |              |                        |                                        |
| oja SUPLA                  |                              |                |             |          | My SU<br>Smorth | PLA              |             |              |                        |                                        |
| kalizacie                  |                              |                |             |          | Locatio         | ins              |             |              |                        |                                        |
| entyfikatory dostępu       |                              |                |             |          | Access          | IDs              |             |              |                        |                                        |
| Itomatyka                  |                              |                |             |          | Automa          | ation            |             |              |                        |                                        |
| onto                       |                              |                |             |          | Accour          | nt               |             |              |                        |                                        |
| jestracja urządzeń: NIEAKT | YWNA                         |                |             |          | Device          | registration: If | NACTIVE     |              |                        |                                        |
| IKNIJ ABY WŁĄCZYĆ          |                              |                |             |          | CLICK           | TO ACTIVATI      | E           |              |                        |                                        |
| ZĄDZENIA WE/WY             |                              |                |             |          | I/O DE          | VICES            |             |              |                        |                                        |
|                            |                              |                |             |          | CHAN            | NELS             | 1           |              |                        |                                        |
|                            |                              |                |             |          | PEGIS           |                  |             |              |                        |                                        |
| KAI IZACJA                 |                              |                |             |          | LOCAT           |                  |             |              |                        |                                        |
| SZYSTKO                    |                              |                |             |          | ALL             |                  |             |              |                        |                                        |
| LACZONE                    |                              |                |             |          | ENABL           | .ED              |             |              |                        |                                        |
| YŁĄCZONE                   |                              |                |             |          | DISAB           | LED              |             |              |                        |                                        |
| SZYSTKO                    |                              |                |             |          | ALL             |                  |             |              |                        |                                        |
| DŁĄCZONY                   |                              |                |             |          | CONN            | ECTED            |             |              |                        |                                        |
| DZŁĄCZONY                  |                              |                |             |          | DISCO           | NNECTED          |             |              |                        |                                        |
| <u>zukai</u>               |                              |                |             |          | Search          |                  |             |              |                        |                                        |

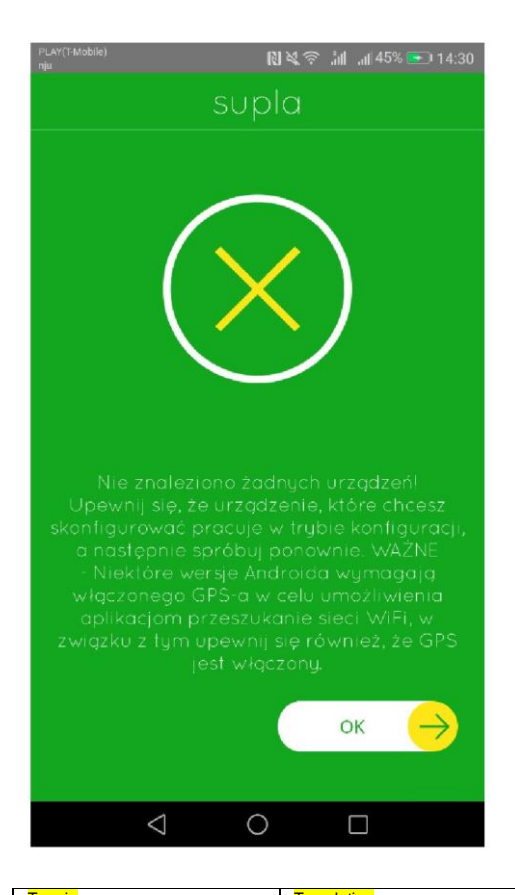

kie znaleziono żadnych urzadzeń! Upewnij się, że urządzenie, które chcesz skonfigurować pracuje w trybie konfiguracji, a następnie spróbuj ponownie. WAŻNE - Niektóre wersje Androida wymagają włączonego GPS-a w celu umożliwienia aplikacjom przeszukanie sieci WiFi, w związku z tym upewnij się również, że GPS jest włączony.

No devices found! Make sure that the device you want to configure is in configuration mode and try again. IMPORTANT — Some versions of Android require activation of GPS to enable the apps to search the WiFi network, make sure GPS is on.

#### PROBLEM WITH DISCONNECTING OF DEVICES OR PROBLEMS WITH SIGNING IN TO THE NETWORK AFTER RESTORING POWER SUPPLY

If you experience problems with disconnecting devices or problems with sign-in procedure, we recommend using public DNS servers, such as Google (8.8.8.8). The addresses are configured in the router settings.

#### **DEVICES NOT FOUND**

If there is a message about no devices found displayed, make sure that the device is in configuration mode and restart the process.

Some Android versions require Location information to be activated to search for devices in the Wi-Fi network.

To activate Location information, enable Location information/GPS function in the mobile device's settings.

| <b>07:06</b><br>Poniedziałe | k, 6 listopad      | a                     | Ż                    | \$<br>\$     |
|-----------------------------|--------------------|-----------------------|----------------------|--------------|
| (((•                        | *                  | $\odot$               | 11                   | <b>4</b> 》   |
| Wi-Fi                       | Bluetooth          | Dane<br>lokalizacyjne | Transmisja<br>danych | Dźwięk       |
| 0                           | ¥                  | ((•))                 | ľ                    | Ň            |
| Autoobrót                   | Tryb<br>samolotowy | Huawei Share          | Latarka              | Zrzut ekranu |
| $\odot$                     | <b>-7</b>          |                       |                      |              |
| Punkt dostępu               | Ultrabateria       |                       |                      |              |
| ¢•                          |                    |                       |                      | Auto 🔽       |

| Termin                    | Translation          |
|---------------------------|----------------------|
| Poniedziałek, 6 listopada | Monday, 6th November |
| Dane lokalizacyjne        | Location data        |
| Transmisja danych         | Data transmission    |
| Dźwięk                    | Sound                |
| Autoobrot                 | Automatic rotation   |
| Tryb samolotowy           | Aircraft Mode        |
| Huawei Share              | Huawei Share         |
| Latarka                   | Torch                |
| Zrzut ekranu              | Screenshot           |
| Punkt dostępu             | Access point         |
| Ultrabateria              | Ultra battery        |

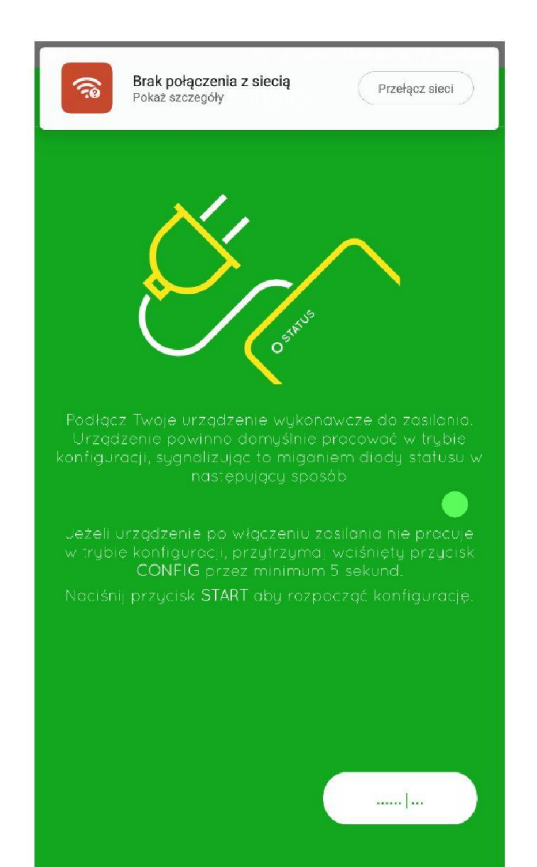

#### **MESSAGE: NO INTERNET ACCESS/NO NETWORK**

**CONNECTION** During the device adding process, the smartphone switches between home network and the Wi-Fi network of the device. As a result, in some versions of Android the message shown on the left may appear (or a similar message).

This is only to inform that the smartphone has connected to the Wi-Fi of the device that has no Internet access.

With some mobile devices you can just ignore this message.

On some smartphones, press "No" to stay in the network.

 $\bigcirc$ 

 $\Box$ 

| Termin                                                                                                    | Translation                                                                                                    | pracuje w trybie konfiguracji, przytrzymaj                                                 |
|----------------------------------------------------------------------------------------------------|----------------------------------------------------------------------------------------------------|--------------------------------------------------------------------------------------------|
| Brak połączenia z siecią                                                                                                    | No network connection                                                                                                    |                                                                                            |
| Pokaz szczegóły                                                                                                    | Show details                                                                                                    |                                                                                            |
| Przełącz sieci                                                                                                    | Switch networks                                                                                                    | Brak dostopu do Internetu                                                                  |
| Podłącz Twoje urządzenie<br>wykonawcze do zasilania.<br>Urządzenie powinno domyślnie                                                                                                    | Connect your device to the power<br>supply.                                                                                                    | Blak dostępu do internetu                                                                  |
| pracować w trybie konfiguracji,<br>sygnalizując to miganiem diody<br>statusu w następujący sposób<br>Jeżeli urządzenie po włączeniu<br>zasilania nie pracuje w trybie<br>konfiguracji, przytrzymał wciśnięty<br>przycisk CONFIG przez minimum<br>5 sekund. | configuration mode by default<br>which is indicated by the status<br>LED flashing in the following way:<br>If the device after startup is not<br>running in the configuration mode,<br>press and hold the CONFIG<br>button for at least 5 seconds.<br>Press the START button to start | Przełączyć na inne dostępne sieci? Wybranie<br>Nie spowoduje pozostanie w tej samej sieci. |
| Naciśnj przycisk START aby<br>rozpocząć konfigurację.                                                                                                    | the configuration.                                                                                                    | ΝΙΕ ΤΑΚ                                                                                    |
|                                                                                                    |                                                                                                    |                                                                                            |

| Termin                                                                                  | Translation                                                                  |
|-----------------------------------------------------------------------------------------|------------------------------------------------------------------------------|
| pracuje w trybie konfiguracji, przytrzymaj                                              | running in setup mode, hold                                                  |
| Brak dostępu do Internetu                                                               | No Internet access                                                           |
| Przełączyć na inne dostępne sieci? Wybranie Nie spowoduje pozostanie w tej samej sieci. | Switch to other available networks? Select "No" to stay in the same network. |
| NIE                                                                                     | NO                                                                           |
| ТАК                                                                                     | YES                                                                          |

 $\triangleleft$ 

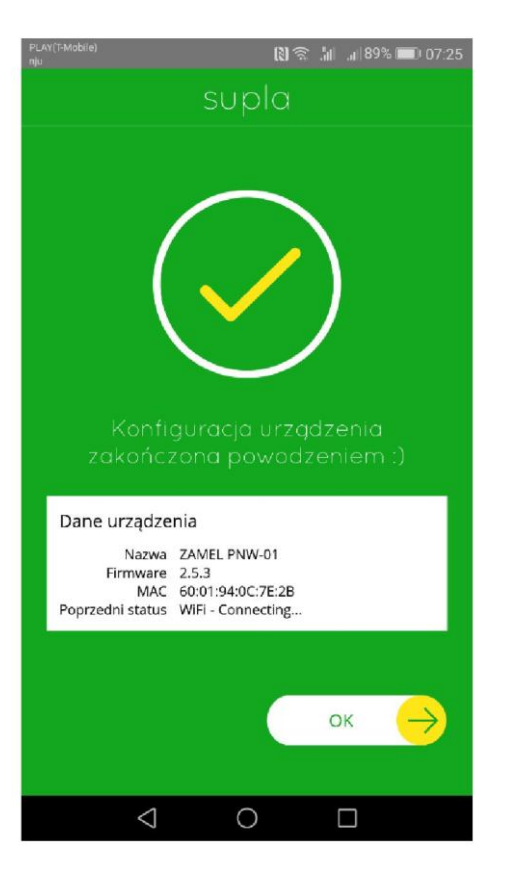

#### AFTER ADDING A DEVICE SUCCESSFULLY

Adding a device is simple and should finish without any problems.

The final message will be displayed to confirm the success of operation: "Device configuration completed successfully".

After pressing the OK button, the app should display the added device correctly in the list and the device should connect to the server which will be confirmed with the LED continuously lit. From now on, you can use remote control function of your SUPLA device.

#### NOTE!

If the connected device is not shown in the list immediately after the configuration is complete, check the status of the LED. With some devices during the first adding of some devices, the LED might flash very quickly, which means that the controller is updating firmware. A moment after the procedure, the LED should light up continuously, which means there is an active connection with the server.

| Termin                                            | Translation                                    |
|---------------------------------------------------|------------------------------------------------|
| Konfiguracja urządzenia zakończona powodzeniem :) | Device configuration completed successfully :) |
| Dane urządzenia                                   | Device information                             |
| Nazwa                                             | Name                                           |
| Firmware                                          | Firmware                                       |
| MAC                                               | MAC address                                    |
| Poprzedni status                                  | Previous status                                |

# Calibration the roller shutter in SRW-01

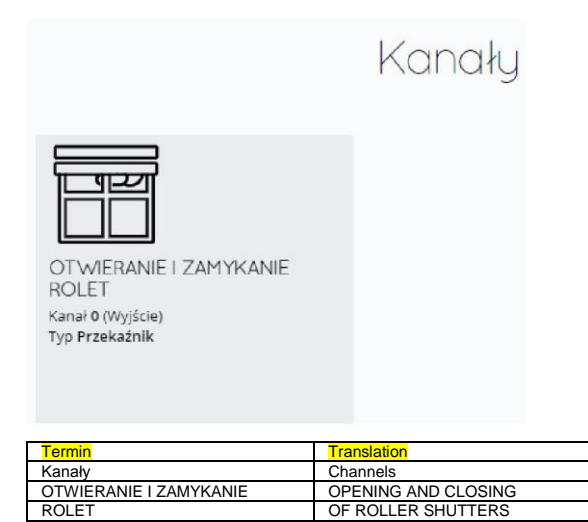

#### **CALIBRATING ROLLER SHUTTERS**

After adding the device, you must calibrate the roller shutter in order to be able to control the roller shutter by setting the opening level in percentage. To do this, measure the opening and closing times of the roller shutter. You can use a stop watch for that purpose. After measuring the time, set the roller shutter in the maximum upper position.

Next, go to <u>https://cloud.supla.org/</u>, log in to your SUPLA account and go to "My SUPLA" tab.

| WŁAŚCIWOŚCI KANAŁU |  |
|--------------------|--|
|                    |  |

Channel 0 (output)

Type Relay

Kanał 0 (Wyjście)

Typ Przekaźnik

| Otwieranie i zamy  | kanie rolet~ |      |
|--------------------|--------------|------|
| Całkowity czas otw | varcia 13    | sek. |
| Całkowity czas zan | nknięcia 10  | sek. |
| Czujnik otwarcia   | Brak 🗸       |      |
|                    |              |      |
|                    |              |      |
|                    |              |      |

| Termin                       | Translation                         |
|------------------------------|-------------------------------------|
| WŁAŚCIWOŚCI KANAŁU           | CHANNEL PROPERTIES                  |
| Numer kanału 0               | Channel number 0                    |
| Typ Przekaźnik               | Type Relay                          |
| Funkcja                      | Function                            |
| Otwieranie i zamykanie rolet | Opening and closing roller shutters |
| Całkowity czas otwarcia      | Total opening time                  |
| Całkowity czas zamknięcia    | Total closing time                  |
| Czujnik otwarcia             | Open sensor                         |
| Brak                         | None                                |
| sek.                         | seconds                             |

Next, search for the device in the list of available devices and select it. In the "Channels" section at the bottom of the page, there is a channel name "OPENING AND CLOSING THE ROLLER SHUTTER", select it.

The "CHANNEL CHARACTERISTICS" window will be displayed — enter the measured times and confirm with the confirm button.

Then press the ▼ button and wait for the roller shutter to come down to the end. The roller shutter closure percentage shown in the application should be 100%. The roller shutter has been successfully calibrated.

# Changing device settings

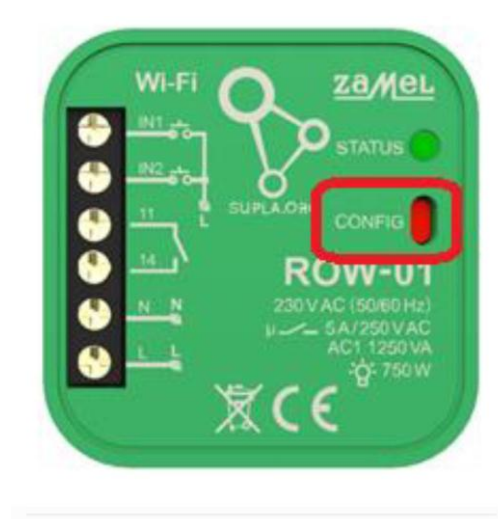

1

ZAMEL-PNW-01-6201940C7E2B Zapisana (brak dostępu do Internetu)

| <mark>Termin</mark><br>Zapisana (bra<br>Internetu) | Termin         Translation           Zapisana (brak dostępu do         Saved (no Internet access)           Internetu)         Saved (no Internet access) |                           |          |       |  |
|----------------------------------------------------|----------------------------------------------------------------------------------------------------|---------------------------|----------|-------|--|
| PLAY(T-Mobile)<br>nju                              |                                                                                                    | N)0(9 )   .               | 83% 📖    | 09:03 |  |
|                                                    | 192.168.4.1                                                                                                    |                           | 1        | :     |  |
| ZAM                                                | YEL PNW-01                                                                                                    | ?                         |          |       |  |
| LAST<br>Firmv<br>GUID:<br>MAC:                     | STATE: Registered<br>vare: 2.5.3<br>ED4E3BCFE7CC6D<br>60:01:94:0C:7E:2B                                                                                   | and ready.<br>D9E34DFE77[ | 0F074750 |       |  |
| Wi-F<br>zame                                       | Fi Settings<br>I <b>-b</b>                                                                                                    |                           |          |       |  |
| Netwo                                              | ork name                                                                                                    |                           |          |       |  |
| Passv                                              | vord                                                                                                    |                           |          |       |  |
| Sup                                                | la Settings                                                                                                    |                           |          |       |  |

#### **CHANGING SETTINGS OF THE WI-FI NETWORK**

To do this, switch the device into configure mode by holding the CONFIG button on the device until the STATUS LED starts to flash.

NOTE: There is a foot switch on PNW-01 device which acts as the "CONFIG" button.

Next, search for the device on the list of available Wi-Fi networks and connect to it. The network name should start with the device name.

Next, launch the Internet browser and type the following address in the address bar: 192.168.4.1 and confirm.

The configuration page will be displayed. Here, you can easily change the network settings. When the process is finished, press the "SAVE" button at the bottom of the screen. The message "Data saved!" should be displayed. To confirm the entered data, shortly press the CONFIG button on the device. After the device has connected to the network correctly, the STATUS LED will be lit continuously.

| Termin                            | Translation                       |
|-----------------------------------|-----------------------------------|
| LAST STATE: Registered and ready. | LAST STATE: Registered and ready. |
| Firmware: 2.5.3                   | Firmware: 2.5.3                   |
| Wi-Fi Settings                    | Wi-Fi Settings                    |
| Network name                      | Network name                      |
| Password                          | Password                          |
| Supla Settings                    | Supla Settings                    |

# Changing device settings

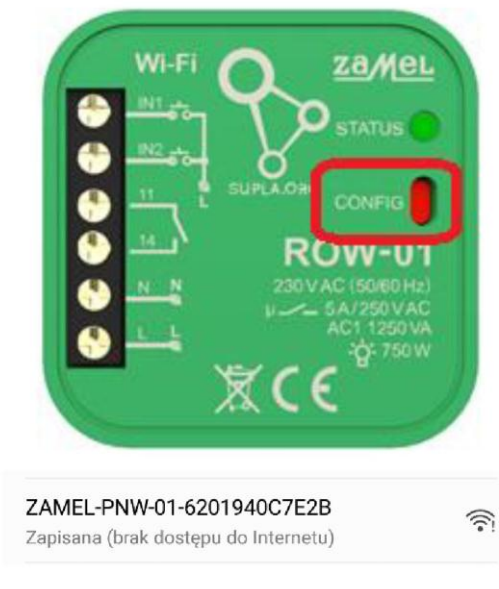

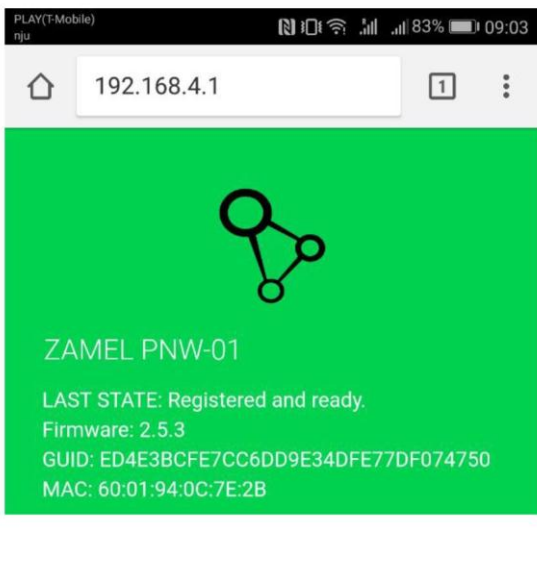

|   | Additional Settings |
|---|---------------------|
| 1 | LED ON              |
|   | Status - connected  |

#### **CHANGING THE SETTINGS OF THE LEDS**

To do this, switch the device into configure mode by holding the CONFIG button on the device until the STATUS LED starts to flash.

NOTE: There is a foot switch on PNW-01 device which acts as the "CONFIG" button.

Next, search for the device on the list of available Wi-Fi networks and connect to it. The network name should start with the device name.

Next, launch the Internet browser and type the following address in the address bar: 192.168.4.1 and confirm.

The configuration page will be displayed. After scrolling down the page, you will see the tab "Additional settings" with "Status – connected" information in it – change the value to "LED OFF". When the process is finished, press the "SAVE" button at the bottom of the screen. The message "Data saved!" should be displayed. To confirm the entered data, shortly press the CONFIG button on the device. After the the device has connected to the network correctly, the STATUS LED will stop lighting.

| Termin              | Translation         |
|---------------------|---------------------|
| Additional Settings | Additional Settings |
| LED ON              | LED ON              |
| Status - connected  | Status - connected  |

### Software upgrade

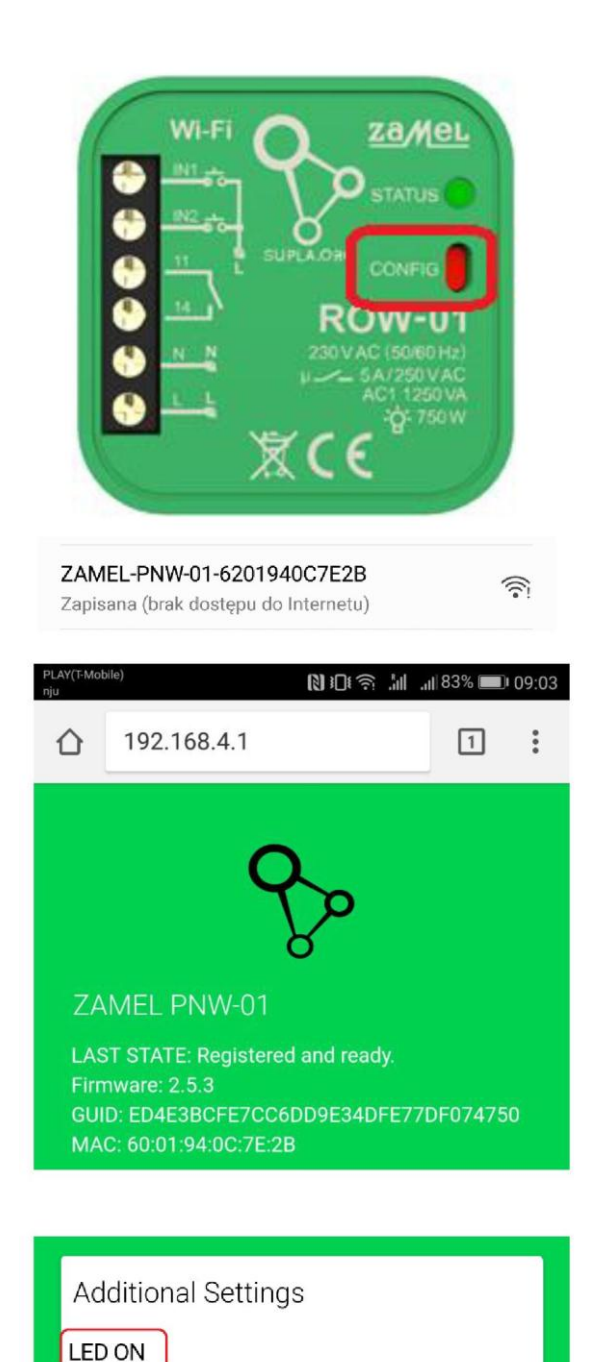

Status - connected

#### **REMOTE SOFTWARE UPDATE**

To do this, switch the device into configure mode by holding the CONFIG button on the device until the STATUS LED starts to flash.

NOTE: There is a foot switch on PNW-01 device which acts as the "CONFIG" button.

Next, search for the device on the list of available Wi-Fi networks and connect to it. The network name should start with the device name.

Next, launch the Internet browser and type the following address in the address bar: 192.168.4.1 and confirm.

The configuration page will be displayed. After scrolling down the page, you will see the tab "Additional settings" with "Firmware upgrade" information in it — change the value to "YES". When the process is finished, press the "SAVE" button at the bottom of the screen. The message "Data saved!" should be displayed. To confirm the entered data, shortly press the CONFIG button on the device. After connecting to the network, the device will check if there is a new version of the software available. If a new version of software is available, the device will download and install a new version automatically. During the update process, the LED will flash very quickly.

### Changing switch type

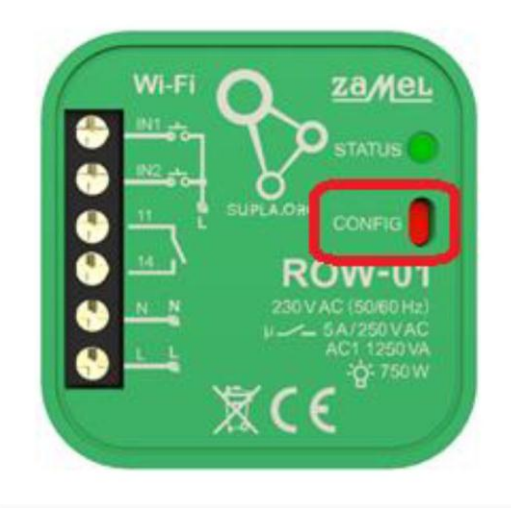

ZAMEL-ROW-01-A220A605CF70

11:39 192.168.4.1 192.168.4.1

IN2

### CHANGING THE SWITCH TYPE FOR THE "IN" INPUTS

To do this, switch the device into configure mode by holding the CONFIG button on the device until the STATUS LED starts to flash.

Next, search for the device on the list of available Wi-Fi networks and connect to it. The network name should start with the device name.

Next, launch the Internet browser and type the following address in the address bar: 192.168.4.1 and confirm.

The configuration page will be displayed. After scrolling down the page, you will see the "Additional settings" tab with "IN1" and "IN2" information in it for changing the switch type to monostable or bistable.

When the process is finished, press the "SAVE" button at the bottom of the screen. The message "Data saved!" should be displayed. To confirm the entered data, shortly press the CONFIG button on the device. After the device has connected to the network correctly, the STATUS LED will stop lighting.

| Termin              | Translation         |
|---------------------|---------------------|
| Additional Settings | Additional Settings |
| BISTABLE            | BISTABLE            |
| IN1                 | IN1                 |
| MONOSTABLE          | MONOSTABLE          |

# Changing the channel functions, changing icons and signatures

#### **CHANGING CHANNEL FUNCTION**

Each channel has its function, with some of the channels having more than one function. To change the function of a channel:

- 1. Log in to the panel at <u>https://cloud.supla.pl</u>
- 2. Select "My SUPLA".
- 3. Select the device you want to change the channel function.
- 4. You can see the channel names in the squares at the bottom of the page.

5. Click a channel name to see the available options. On the left side, you can change the function of a channel, and on the right — an icon (if more than one is available). You can also add your signature to the channel to make the channels more easily recognizable in your smartphone application.

|                                                                                                    | Subla Mousur                                                                                   | Ed Ed<br>Smartfony Lokaliz                                    | ii<br>sige Identyffkatory dostępu Av                                                                                                    | utomatyka • Kanto •                                                                                                    |                                                                |
|----------------------------------------------------------------------------------------------------|------------------------------------------------------------------------------------------------|---------------------------------------------------------------|----------------------------------------------------------------------------------------------------|----------------------------------------------------------------------------------------------------|----------------------------------------------------------------|
|                                                                                                    | Moja SUPLA                                                                                     |                                                               | (                                                                                                    | Rejestracja urządzeń: NIEAKTYWNA                                                                                                    |                                                                |
|                                                                                                    | URZĄDZENIA WEWWY KANAŁY                                                                        |                                                               |                                                                                                    |                                                                                                    |                                                                |
|                                                                                                    |                                                                                                | ZAREJESTROWANY LOKALIZACJA WSZYSTKO W                         | LACZONE WYŁĄCZONE WSZYSTKO POLĄCZ                                                                                                    | IDNY ROZLACZONY SZUKAJ                                                                                                    |                                                                |
| ZAMEL ROV<br>00683875-4874-403<br>62/0971402                                                                                                    | W-07<br>179-3D0F-                                                                              | ĴĴ≣                                                           | Ê                                                                                                    | 帚                                                                                                    |                                                                |
| WeiOpr 2.5.3<br>Lokaliza ga <b>10730</b> Md                                                                                                    | oj pokoj Oświetlenie<br>Z SUPLĄ możesz sterować                                                | Temperatura                                                   | Drzwi i bramy                                                                                                    | Rolety                                                                                                    | Sprzęt AGD/RTV                                                 |
|                                                                                                    | oświetleniem w Twoim domu lub<br>blurze                                                        | możesz monitorować temperaturę                                | otworzyć furtkę, bramę lub drzwi                                                                                                    | zastonić i odstonić rolety                                                                                                    | lub sterować sprzętem AGD/RTV                                  |
| 6                                                                                                    | 2 53                                                                                           |                                                               |                                                                                                    |                                                                                                    |                                                                |
|                                                                                                    |                                                                                                |                                                               |                                                                                                    |                                                                                                    |                                                                |
| l znacznie<br>Wszystko to i wieł                                                                                                    | e więcej Z każdego miejsca<br>suPLA jest dostępna zawsze i<br>wrzedna wier nie martw się kiedł |                                                               |                                                                                                    |                                                                                                    |                                                                |
| zrobić za pośn<br>smartphone-a                                                                                                    | a lub tabletu wyłączyć światło                                                                 |                                                               |                                                                                                    |                                                                                                    |                                                                |
|                                                                                                    |                                                                                                | hearing francis hereiter have                                 |                                                                                                    |                                                                                                    |                                                                |
| ~                                                                                                    |                                                                                                |                                                               | BRANY ROLETY CIRCE, TEMPERATURA CE                                                                                                    | UNIKI BRAK FUNIKQI SZUKAJ                                                                                                    |                                                                |
| -&-                                                                                                    | -@-                                                                                            | -&-                                                           | -9-                                                                                                    | ONO                                                                                                    | ON                                                             |
| ID1284346 V<br>Urządzenie ZAMEL RO<br>Typ Przekadaji                                                                                                    | Włączn ID1284347 Włączn<br>ow-07 Urządzenie ZAMEL ROW-07<br>Two Przekatnik                     | ID1284348 Włączn<br>Urządzenie ZAMEL ROW-07<br>Tyo Przekatnik | ID1284349 Włączn<br>Urządzenie ZAMEL ROW-07<br>Two Przekaźnik                                                                                                    | ID1284350 Włączn<br>Urządzenie ZAMEL ROW-07<br>Typ Przekatnik                                                                                                    | ID1284351 Włączni<br>Urządzenie ZAMEL ROW-07<br>Typ Przekażelk |
| Lokalizacja ID73 Moj                                                                                                    | j pokoj Lokalizacja ID73 Moj pokoj                                                             | Lokalizacja ID73 Mój pokoj                                    | Lokalizacja ID73 Mėj pokėj                                                                                                    | Lokalizacja ID73 Mój pokój                                                                                                    | Lokalizacja ID73 Mėj pokėj                                     |
|                                                                                                    | Lettering Lettering                                                                            | HOLALLON                                                      | The second                                                                                                    | POLACZÓW                                                                                                    | Lot Amount                                                     |
| Lermin<br>Moja SUPLA<br>Smartfony                                                                                                    |                                                                                                |                                                               | My SUPLA<br>Smartphones                                                                                                    |                                                                                                    |                                                                |
| Lonstitutiony<br>Lonstitutiony doctory                                                                                                    |                                                                                                |                                                               | Locations                                                                                                    |                                                                                                    |                                                                |
| Autoratyka                                                                                                    |                                                                                                |                                                               | Automation                                                                                                    |                                                                                                    |                                                                |
| Moja SUPLA                                                                                                    |                                                                                                |                                                               | My SUPLA                                                                                                    |                                                                                                    |                                                                |
| URZĄDZENIA WE7WY<br>KANAŁY                                                                                                    |                                                                                                |                                                               | I/O DEVICES<br>CHANNELS                                                                                                    |                                                                                                    |                                                                |
| Rejestracja urządzeń: NIEAKTYWNA KLIKNIJ ABY WŁA<br>OSTATNIE POŁĄCZENIE                                                                                                    | ĄCZYĆ                                                                                          |                                                               | Device registration: INACTIVE<br>LAST CONNECTION                                                                                                    | CLICK TO ACTIVATE                                                                                                    |                                                                |
| ZAREJESTROWANY                                                                                                    |                                                                                                |                                                               | REGISTERED                                                                                                    |                                                                                                    |                                                                |
| WSZYSTKO                                                                                                    |                                                                                                |                                                               | ALL                                                                                                    |                                                                                                    |                                                                |
| WŁĄCZONE<br>WYŁĄCZONE                                                                                                    |                                                                                                |                                                               | DISABLED                                                                                                    |                                                                                                    |                                                                |
| WSZYSTKO<br>POŁĄCZONY                                                                                                    |                                                                                                |                                                               | ALL<br>CONNECTED                                                                                                    |                                                                                                    |                                                                |
| ROZŁĄCZONY<br>Szukaj                                                                                                    |                                                                                                |                                                               | DISCONNECTED                                                                                                    |                                                                                                    |                                                                |
| WerOpr 2.5.3                                                                                                    |                                                                                                |                                                               | Soft. ver. 2.5.3                                                                                                    |                                                                                                    |                                                                |
| LOKAIIZACIA ID/30 MOI DOKOI                                                                                                    |                                                                                                |                                                               | CONNECTED                                                                                                    |                                                                                                    |                                                                |
| POŁĄCZONY                                                                                                    |                                                                                                |                                                               | CONNECTED                                                                                                    |                                                                                                    |                                                                |
| POŁĄCZONY<br>Oświetlenie<br>Z SUPLĄ możesz sterować oświetleniem w Twoim domu                                                                                                    | u lub biurze                                                                                   |                                                               | Lights<br>With SUPLA you can control th                                                                                                    | e lighting at your house or office                                                                                                    |                                                                |
| POŁĄCZÓNY<br>Oświetlenie<br>Z SUPLA możesz sterować oświetleniem w Twoim domu<br>Temperatura<br>                                                                                                    | u lub biurze                                                                                   |                                                               | Lights<br>With SUPLA you can control th<br>Temperature<br>you can monitor the tempera                                                                                                    | e lighting at your house or office                                                                                                    |                                                                |
| POLACZONY<br>Oświetlenie<br>Z SUPLA możesz sterować oświetleniem w Twoim domi<br>Temperatura<br>możesz monitorować temperaturę<br>Drzwi i bramy<br>otworzyć furtke, brame lub rtrzwi                                                                                                    | u lub biurze                                                                                   |                                                               | Lights<br>With SUPLA you can control th<br>Temperature<br>you can monitor the tempera<br>Doors and gates<br>open the gate garage door d                                                                                                    | e lighting at your house or office<br>ature<br>or doors                                                                                                    |                                                                |
| PCLACZONY<br>Oświetlenie<br>Z SUPLĄ możesz sterować oświetleniem w Twoim domi<br>Temperatura<br>możesz monitorować temperaturę<br>Drzwi toramy<br>otworzyć furtikę, bramę lub drzwi<br>Rolety<br>Rolety do doctoró zelotu                                                                                                    | u lub biurze                                                                                   |                                                               | Ughts<br>With SUPLA you can control th<br>Temperature<br>you can monitor the tempera<br>Doors and gates<br>open the gate, garage door of<br>Roller shutters                                                                                                    | e lighting at your house or office<br>ture<br>or doors                                                                                                    |                                                                |
| POLACIONY<br>Odwetlenie<br>Z SUPLA mozesz sterować oświetleniem w Twoim domi<br>Temporatura<br>"możesz monitorować temperaturę<br>Drzwi Ibramy<br>"otkorzyć furtkę, branę lub drzwi<br>Rotety<br>"zasłonici i odsionić rotety<br>Sprzęł AGDRRY                                                                                                    | iu lub biurze                                                                                  |                                                               | Ughts<br>With SUPLA you can control th<br>Temporature<br>you can monitor the tempera<br>Doors and gates<br>open the gate, garage door<br>Roller shutters<br>close and open the roller shu<br>Home appliances/electronics                                                                                                    | ie lighting at your house or office                                                                                                    |                                                                |
| PCLA2CONY<br>CONVERTIENT<br>Z SUPLA mozesz sterować oświetleniem w Twoim domi<br>Temporatura<br>u-mozesz monitorować temperature<br>Drzwi Ibramy<br>otworzyć furtkę, branę lub drzwi<br>Rolety<br>zastonici i odstonić rolety<br>Sprzęł AODRTV<br>lub sterować sprzęłem AGD/RTV<br>Lanacznie więcej                                                                                                    | iu lub biurze                                                                                  |                                                               | Upits<br>With SUPLA you can control th<br>Temporature<br>you can monitor the tempera<br>Doors and gates<br>open the gate, garage door of<br>Roller shutters<br>close and open the roller shu<br>Home appliances/electronics<br>d nor control home appliances/<br>And much more                                                                                                    | e lighting at your house or office<br>iture<br>or doors<br>tters<br>electronics                                                                                                    |                                                                |
| PCLA22ONY<br>COSWellenie<br>Z SUPLA mozbesz sterować oświetleniem w Twoim domi<br>Temperatura<br>Jornei Ibramy<br>Jorwi Ibramy<br>Jorwi Dramy<br>Jorwi Poramy<br>Colety<br>"zastonić i odstonić rolety<br>Sprzęł ADDRTV<br>"ubi sterować sprzęłem AGD/RTV<br>Iznacznie więcej<br>Wszysko to i wiele więcej mozesz zrobić za pośrednictw<br>X każdego miejsca                                                                                                    | uu lub biurze                                                                                  |                                                               | University of the second second secon | e lighting at your house or office<br>ture<br>or doors<br>tters<br>alectronics<br>ore using a smartphone or tablet                                                                                                    |                                                                |
| POŁĄCZONY<br>Ośwelfenie<br>Z SUPLA możesz sterować oświetleniem w Twoim dom<br>Y emporatura<br>możesz monitorować temperaturę<br>Drzwi I bramy<br>dworzyć furtkę, brane lub drzwi<br>Roley<br>zastonici i odstonić rotely<br>Sprzęł AGDRTV<br>lub sterować sprzętem AGD/RTV<br>lub sterować sprzętem AGD/RTV<br>lub sterować sprzętem AGD/RTV<br>Y każdępo mejecja<br>SUPLA jest dostępna zawsze i wszędzie, więc nie martw<br>ZAREJESTROWNWY                                                                                                    | uu lub biurze<br>wem smarfphone-a lub tabletu<br>w się kiedy następnym razem zapomnisz wyłącz  | - zyć światło                                                 | University of the second second secon | e lighting at your house or office<br>ture<br>or doors<br>tters<br>alectronics<br>nore using a smartphone or tablet<br>d available anywhere, so you don't                                                                      | need to worry next time you forg                               |
| PCLA2CONY<br>OSweltenie<br>Z SUPLA możesz sterować oświetleniem w Twoim dom;<br>z moreatura<br>imozesz monitorować temperaturę<br>Drzwi i bramy<br>ostworzyć furtkę, bramę lub drzwi<br>Rołey<br>zasłonici i odstonić rotety<br>Sprzet AODRTV<br>Jub sterować sprzetem AGD/RTV<br>znascnie więcje możesz zrobić za pośrednictw<br>Z kadogo miejsko<br>SUPL just dostępna zawsze i wszędzie, więc nie martw<br>ZAREJESTRÓWNAY<br>OSTATNIE POLACZENIE                                                                                                    | u lub blurze<br>wem smartphone-a lub tabletu<br>w się kiedy następnym razem zapomnisz wyłącz   | ryć światło                                                   | Lymes CHED<br>With SUPLA you can control th<br>Temperature<br>you can monitor the temperature<br>you can monitor the temperature<br>cose and open the roller shu<br>Home appliances/electronics<br>or control home appliances/<br>And much more<br>You can do all that and much n<br>From any location<br>SUPLA is always available, ann<br>REGISTERED<br>LAST CONNECTION                                                                                                    | e lighting at your house or office<br>titure<br>or doors<br>tters<br>alectronics<br>nore using a smartphone or tablet<br>d available anywhere, so you don't                                                                    | need to worry next time you forg                               |
| PCLA2CONY OSwietlenie Z SUPLA mozesz sterować oświetleniem w Twoim dom Temperature                                                                                                    | u lub blurze<br>wem smartphone-a lub tabletu<br>w się kiedy następnym razem zapomnisz wyłącz   | týć świałło                                                   | Convected and a second second  | e lighting at your house or office<br>ture<br>or doors<br>tetes<br>electronics<br>nore using a smartphone or tablet<br>d available anywhere, so you don't                                                                      | need to worry next time you forg                               |
| PCLA2CONY<br>OSwietlenie<br>Z SUPLA mozesz sterować oświetleniem w Twoim dom<br>Temporatura<br>Importania<br>Drzwi bramy<br>"otworzyć furtke, bramę lub drzwi<br>Rolety<br>"zasłonici odsionić rolety<br>Sprzęł ACDRTV<br>"lub sterować sprzęłem AGD/RTV<br>Insacznie więcej le więcej możesz zrobić za pośrednictw<br>Z kaźdępo miejsca<br>SUPLA jest doctegna zawsze i wszędzie, więc nie martw<br>ZAREJESTROWANY<br>ZAREJESTROWANY<br>MSZYSTKO<br>ELEKTRYKA<br>DRZWI, BRAMY                                                                                                    | uu lub biurze<br>wem smartphone-a lub tabletu<br>w się kiedy następnym razem zapomnisz wyłącz  | cyć światło                                                   | Convected and a second second  | e lighting at your house or office<br>titure<br>or doors<br>titers<br>electronics<br>nore using a smartphone or tablet<br>d available anywhere, so you don't                                                                   | need to worry next time you forg                               |
| POLACIÓNY<br>Odwietenie<br>Z SUPLA mozesz sterować oświetleniem w Twoim dom<br>Temporatura<br>Imograzy ostawa ostawa ostawa ostawa<br>Iozwai brany<br>dkorzy furtkę, branę lub drzwi<br>Rotety<br>zastonici odstonić notety<br>Sprzęł AODRTV<br>lub sterować sprzętem AGD/RTV<br>Inzacznie więcej możesz zrobić za pośrednictw<br>Viszysko to i wiete więcej możesz zrobić za pośrednictw<br>SUPLA jest dostępna zawsze i wszędzie, więc nie martw<br>ZMRZJESTROVANY<br>OSTATNIE POLĄCZENIE<br>LIOKALIZZAJ<br>UCHALIZZAJ<br>UCHALIZZAJ<br>DRZWI, BRAMY<br>ROVEC<br>DRZWI, BRAMY<br>ROVEC<br>DRZWI, BRAMY<br>ROVEC<br>NEWECHALIZZA<br>IMOLOWIE<br>DRZWI, BRAMY<br>ROVEC<br>NEWECHALIZZA<br>INFORMANIE<br>DRZWI, BRAMY<br>ROVEC<br>INFORMANIE<br>DRZWI, BRAMY<br>ROVEC<br>INFORMANIE<br>INFORMANIE<br>INFORMANI                                              | u lub blurze<br>wem smartphone-a lub tabletu<br>w się kledy następnym razem zapomnisz wyłącz   | ryć świałko                                                   | Convected and a second second  | e lighting at your house or office<br>titure<br>or doors<br>tters<br>electronics<br>nore using a smartphone or tablet<br>d available anywhere, so you don't                                                                    | need to worry next time you forg                               |
| PCLA2CONY<br>OSwłetenie<br>Z SUPLA mozesz sterować oświetleniem w Twoim dom<br>Temporatura<br>u-możesz monitorować temperature<br>Drzwi tbramy<br>u-otworzyć furtkę, bramę lub drzwi<br>Rolety<br>u-zasłonic i odstonić rolety<br>Sprzęł AODRTV<br>lub sterować sprzętem AGD/RTV<br>lub sterować sprzętem AGD/RTV<br>lub sterować sprzętem AGD/RTV<br>Usaczenie wieje<br>Wszysko to i wiele więcej możesz zrobić za pośrednictw<br>Z każdego miejsca<br>SUPLA jest dostępna zawsze i wszędzie, więc nie matry<br>ZARE-JESTROVAWY<br>OSTATNIE POŁĄCZENIE<br>LOKALIZACJA<br>UCKALIZACJA<br>UCKALIZACJA<br>UCKALIZACJA<br>UCKALIZACJA<br>UCKALIZACJZ<br>ELEKTRYKA<br>DRZWI, BRAMY<br>ROLETY<br>CIECZTEMPERATURA<br>CZUJNIKI                                                                                                    | u lub blurze<br>wem smartphone-a lub tabletu<br>w się kledy następnym razem zapomnisz wyłącz   | ryć światło                                                   | Convected<br>Upps<br>With SUPLA you can control th<br>Temperature<br>to bors and gates<br>open the gate, garage door it<br>Roller shutter<br>doe not have a superior to be a<br>more appliances/electronics<br>or control home sphances/it<br>And much more appliances/it<br>And much more appliances/it<br>And much more appliances/it<br>And much more appliances/it<br>And much more appliances/it<br>SuPLA is autoing available, and<br>REGISTERED<br>LAST CONNECTION<br>LLCATION<br>ALL<br>DOORS. GARAGE DOORS.<br>ROLLER SHUTTERS<br>LIQUID, TEMPERATURE<br>SENSORS                                                                                                    | e lighting at your house or office<br>iture<br>or doors<br>tters<br>alectronics<br>nore using a smartphone or tablet<br>d available anywhere, so you don't                                                                     | need to worry next time you forg                               |
| PCLAC2ONY<br>PCLAC2ONY<br>CONVertienie<br>Z SUPLA mozbesz sterować oświetleniem w Twoim dom<br>Temperatura<br>Imperatura<br>Im | u lub blurze<br>wem smartphone-a lub tabletu<br>w się kiedy następnym razem zapomnisz wyłącz   | cyć światło                                                   | Lymine CiteD<br>With SUPLA you can control th<br>Temperature<br>you can monitor the temperature<br>you can monitor the temperature<br>does and open the roller shu<br>Home appliances/identonics<br>does and open the roller shu<br>Home appliances/identonics<br>does and open the roller shu<br>Home appliances/identonics<br>does and open the roller shu<br>Home appliances/identonics<br>does and open the roller shu<br>Home appliances/identonics<br>does and open the roller shu<br>You can do all that and much in<br>From any location<br>SUPLA is why available, and<br>does and shuft and much in<br>From any location<br>SUPLA is why available, and<br>does and shuft and much in<br>From any location<br>SUPLA is why available, and<br>does anddoes and<br>does anddoes and<br>does and<br>does anddoes and<br>does anddoes and<br>does anddoes and<br>does anddoes and<br>does anddoes and<br>does anddoes and<br>does anddoes and<br>does anddoes and<br>does anddoes and<br>does anddoes and<br>does anddoes and<br>does anddoes and<br>does and<br>does anddoes and<br>does anddoes and<br>does anddoes and<br>does anddoes and<br>does anddoes and<br>does anddoes and<br>does anddoes and<br>does anddoes and<br>does anddoes                                                                                                    | e lighting at your house or office<br>ture<br>or doors<br>tters<br>alectronics<br>nore using a smartphone or tablet<br>d available anywhere, so you don't                                                                      | need to worry next time you forg                               |
| PCL62CONY<br>Colvertienie<br>Z SUPLA mozbesz sterować oświetleniem w Twoim dom<br>Temperatura<br>-mozbesz monitorować temperature<br>Drzwi Ibramy<br>dworzyć furtkę, bramę lub drzwi<br>Rolety<br>zastonik i odstonić notely<br>Sprzęt ACDRTV<br>lub sterować sprzętem AGD/RTV<br>lub sterować sprzętem AGD/RTV<br>lub sterować s                                                                                                    | uu lub biurze<br>wem smartphone-a lub tabietu<br>we się kiedy następnym razem zapomnisz wyłącz | cyć światło                                                   | Convectories<br>With SUPLA you can control th<br>Temperature<br>you can monitor the tempera-<br>Doors and gates<br>you can monitor the tempera-<br>Doors and gates<br>                                                                                                    | e lighting at your house or office<br>ture<br>or doors<br>titers<br>alectronics<br>nore using a smartphone or tablet.<br>d available anywhere, so you don't                                                                    | need to worry next time you forg                               |
| PCLAC2CONY<br>COSwietlenie<br>Z SUPLA mozesz sterować oświetleniem w Twoim dom<br>Temperatura<br>Imperatura<br>Drzwi Ibramy<br>Indexyz furtke, brane lub drzwi<br>Rolety<br>zasionić I odslonić rolety<br>Sprzęł AGDRY<br>Indexygo miejsci<br>SUPLA jed dostegna zawsze i wszędzie, więc nie martw<br>ZAREJESTROWANY<br>ZAREJESTROWANY<br>ZAREJESTROWANY<br>ZAREJESTROWANY<br>COSTATNIE PCACZENIE<br>LOKALIZACJA<br>DRZWI, BRAMY<br>ROLETY<br>CIECZ TEMPERATURA<br>CZUJNIKI<br>BRAK FUNKCJI<br>Szukaj<br>Włączn<br>Urzakanie ZAMEL ROW-O'Typ Przekaźnik<br>Lokalizacja ID73 Mój pokój<br>ID73 Mip Drabel Drabel Sci<br>Lokalizacja ID73 Mój pokój<br>ID73 Mip Drabel ZMELROW-O'Typ Przekaźnik<br>Lokalizacja ID73 Mój pokój                                                                                                    | uu lub biurze<br>wem smartphone-a lub tabletu<br>w się kiedy następnym razem zapomnisz wyłąc:  | ryć światło                                                   | Convectors<br>Uptins SIPLA you can control th<br>Temporature<br>you can monitor the tempere<br>Doors and gates<br>                                                                                                    | e lighting at your house or office<br>ture<br>or doors<br>ters<br>electronics<br>nore using a smartphone or tablet<br>d available anywhere, so you don't<br>martphone or tablet<br>d available anywhere, so you don't<br>Relay | need to worry next time you forg                               |

# Change channel type

#### « Mój pokój / ZAMEL ROW-07

#### ID1286346 Włącznik światła

Przekaźnik, Numer kanału: 0

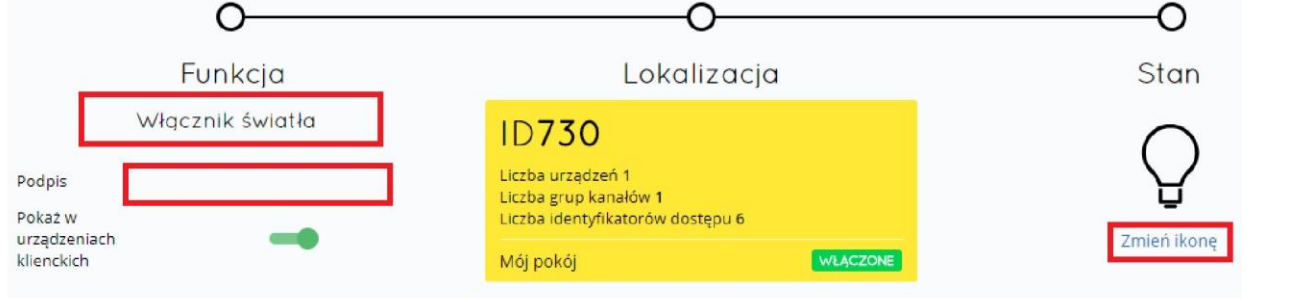

Kanał jest przypisany do lokalizacji urządzenia

| Termin                                          | Translation                                    |
|-------------------------------------------------|------------------------------------------------|
| Mój pokój                                       | My Room                                        |
| Włącznik światła                                | Light switch                                   |
| Przekaźnik, Numer kanału: 0                     | Relay, Channel number: 0                       |
| Funkcja                                         | Function                                       |
| Włącznik światła                                | Light switch                                   |
| Lokalizacja                                     | Location                                       |
| Stan                                            | Status                                         |
| Podpis                                          | Signature                                      |
| Pokaż w w urządzeniach klienckich               | Show in client devices                         |
| Liczba urządzeń 1                               | Number of devices 1                            |
| Liczba grup kanałów 1                           | Number of channel groups 1                     |
| Liczba identyfikatorów dostępu 6                | Number of access IDs 6                         |
| Mój pokój                                       | My Room                                        |
| WŁĄCZONE                                        | ENABLED                                        |
| Zmień ikonę                                     | Change icon                                    |
| Kanał jest przypisany do lokalizacji urządzenia | The channel is assigned to the device location |

### Locations

Each input/output device in the system belongs to a location. A location is a group of devices located within a predefined group or a room. The area covered by a specific location depends exclusively on the user. The individual locations must be assigned with access identifiers to enable defining authorisation rights for individual users.

You can activate or deactivate a location at any time, and thus the devices working within the specific location will be visible or not.

#### **ADDING A LOCATION**

To add a location:

1. Go to <u>https://cloud.supla.org/</u> and log in to your account. Then go to the "Locations" tab.

2. Click the black "Create new location" button on the left.

|                           | Subla &                                                                                                    | tokaliza                               | g<br>Identyfikatory dostępu – Ha                 | (i)<br>emonogramy                                 | ())<br>Konto + |                                        |            |
|---------------------------|----------------------------------------------------------------------------------------------------|----------------------------------------|--------------------------------------------------|---------------------------------------------------|----------------|----------------------------------------|------------|
|                           | Lokalizacje 🛛                                                                                                    |                                        |                                                  |                                                   | SZURAJ         |                                        |            |
| C Cuevirz rowy Lukaltarge | ID1752<br>INdes<br>Technor<br>Technor<br>T | WLACZONE                               | ID1752<br>Podpic<br>Testowe<br>Healto<br>Healto2 | ID1752<br>Podpis<br>Testores<br>Hatslo<br>test123 | WLACZONE       | ID1752<br>Podpis<br>Testowa<br>test123 | Vel ACZONE |
|                           | D1752                                                                                                    | Przypisan                              | e Identyfikatory Dost                            | épu                                               |                |                                        |            |
| Pod                       | dpis Testowa<br>sło test123                                                                                                    | 1D Hasto Podpis<br>587 dc928/14 Marcin |                                                  |                                                   |                |                                        |            |
|                           | WLĄCZONE USUŃ                                                                                                    | +++ Przypisz id                        | entyfikatory Dostępu                             |                                                   |                |                                        |            |
|                           |                                                                                                    | Urządzen                               | ia we/wy                                         |                                                   |                |                                        |            |
|                           |                                                                                                    | No Nazwa                               | 1                                                | Status                                            |                |                                        |            |
|                           |                                                                                                    | Brak Urząd                             | zen we/wy                                        |                                                   |                |                                        |            |
| Termin                    |                                                                                                    |                                        | <b>Translation</b>                               |                                                   |                |                                        |            |
| Urządzenia we/wy          |                                                                                                    |                                        | I/O devices                                      |                                                   |                |                                        |            |
| Smarttony                 |                                                                                                    |                                        | Smartphones                                      |                                                   |                |                                        |            |
| Identyfikatory dostenu    |                                                                                                    |                                        |                                                  |                                                   |                |                                        |            |
| Harmonogramy              |                                                                                                    |                                        | Schedules                                        |                                                   |                |                                        |            |
| Konto                     |                                                                                                    |                                        | Account                                          |                                                   |                |                                        |            |
| Utwórz nową Lokalizację   |                                                                                                    |                                        | Create new location                              |                                                   |                |                                        |            |
| Podpis                    |                                                                                                    |                                        | Signature                                        |                                                   |                |                                        |            |
| Testowa                   |                                                                                                    |                                        | Test                                             |                                                   |                |                                        |            |
| test123                   |                                                                                                    |                                        | test123                                          |                                                   |                |                                        |            |
| WŁĄCZONE                  |                                                                                                    |                                        | ENABLE                                           |                                                   |                |                                        |            |

3. Next, assign access IDs to the locations by clicking the "Assign access IDs" tab in the "Assigned access IDs" tab. Select the Access IDs want to add and confirm with the round green button at the bottom of the screen.

| Prz                                                        | Przypisane Identyfikatory Dostępu                    |                                                                                                    |                                                                                                    |  |  |  |
|------------------------------------------------------------|------------------------------------------------------|----------------------------------------------------------------------------------------------------|----------------------------------------------------------------------------------------------------|--|--|--|
| ID                                                         | Hasło                                                | Podpis                                                                                                    |                                                                                                    |  |  |  |
|                                                            | Brak przypisanych Identyfikatorów Dostępu            |                                                                                                    |                                                                                                    |  |  |  |
| 000                                                        | Przypisz Iden                                        | tyfikatory Dostępu                                                                                                    |                                                                                                    |  |  |  |
| ID587<br>Podpis<br>Identyfikator Dost<br>Hasto<br>28ab93c9 | Przyp<br>wybierz identyfikati<br>tępu 49<br>właczone | isz Identyfikatory Do<br>ary Dostępu, które zostaną przypisane do t<br>ID677<br>Podpis<br>Identyfikator Dostępu #9<br>Hasło<br>28ab93c9<br>WLACZONE | DSTÇPU<br>tej Lokalizacji (#1752)<br>ID726<br>Podpis<br>Identyfikator Dostępu #9<br>Hasło<br>28ab93c9<br>WLACZONE |  |  |  |
| ID952<br>Podpis<br>Identyfikator Dost<br>Hasio<br>28ab93c9 | tępu #9<br>WŁĄCZONE                                  | D974<br>Potipis<br>Identyfikator Dostępu #9<br>Hasio<br>28ab93c9<br>WLACZONE                                                                        | ID1211<br>Podpis<br>Identyfikator Dostępu #9<br>Hasło<br>28ab93c9<br>WLACZONE                                     |  |  |  |
| ID1250<br>Podpis<br>Identyfikator Dos<br>Hasio<br>28ab93c9 | tępu #9<br>WLĄCZONE                                  | ID1351<br>Podpis<br>Identyfikator Dostępu #9<br>Hasło<br>28ab93c9<br>WLACZONE                                                                       | ID1377<br>Podpis<br>Identyfikator Dostępu #9<br>Hasio<br>28ab93c9<br>WLACZONE                                     |  |  |  |
| BOMT.                                                      |                                                      | Urządzenia wewi                                                                                                    |                                                                                                    |  |  |  |

ANULUI **Translation** Termin Przypisane Identyfikatory Dostępu Assigned access IDs ID ID Hasło Podpis Password Signature Brak przypisanych Identyfikatorów Dostępu No assigned Access Identifiers Przypisz Identyfikatory Dostępu Przypisz Identyfikatory Dostępu Assign Access Identifiers Assign Access Identifiers Wybierz Identyfikatory Dostępu, które zostanę przypisane do tej Lokalizacji (#1752) Select the Access Identifiers to be assigned to this Location (#1752) Podpis Identyfikator Dostępu #9 Hasło WŁĄCZONE Signature Access ID #9 Password ENABLED ANULUJ CANCEL

- F

### Access IDs

The **Access Identifier** acts a type of key that allows access to the system from client devices (smart phones/tablets).

A user with specific identifier will gain access to all the assigned locations which are active at a given moment and consequently to all I/O devices working within the associated locations. The policy for assigning identifiers and for assigning them to locations depends on the user only. You can also create an ID for single users or for whole groups. In order to make it easier to understand the purpose of an ID, provide a nickname for each ID. For example, "Children", "Parents", "Employees", "Management Board" or "Jan Nowak".

#### To add a new access ID:

1. Go to <u>https://cloud.supla.org/</u> and log in to your account. Then go to the "Access IDs" tab.

2. Select the black window with the header "Create new access ID".

|                             | Subla Strategia And Strategia And Strategia                                                                                                    | D Ch V<br>Smarthry Lokalsage Merry/Marcoy-dostgau         | O ()<br>Hermanogramy Konto •                                                                                                    |                                        |
|-----------------------------|----------------------------------------------------------------------------------------------------|-----------------------------------------------------------|----------------------------------------------------------------------------------------------------|----------------------------------------|
|                             | Identyfikatory Dostę                                                                                                    | pu 🛛                                                      | 52009                                                                                                    |                                        |
| Utwar nowy stems filtuation | Dodge<br>Podge<br>Methylikator Oserieges #9<br>abidease<br>Dodge<br><u>abidease</u><br><u>Dodge</u><br><u>Dodge</u><br><u>Didge</u><br><u>Didge</u><br><u>Didge</u><br><u>Arcent</u><br><u>Arcent</u><br><u></u> | ST ID1250<br>Antire #8 Defense<br>genie 133<br>Wet Ac.XXX | ID1211<br>Notice<br>Visite<br>Halto<br>Hellon 23<br>Mellon 20<br>Notice 20<br>Notice 20 | ID974<br>Morier<br>Hocise<br>review123 |
|                             | ID1377<br>Podojs Identrifikator Dostropy #9                                                                                                    | Przypisane Lokalizacje<br>10. Hesto Podels                |                                                                                                    |                                        |
|                             | Hasio 28ab93c9                                                                                                    | Brak przypisanych lokalizacji                             |                                                                                                    |                                        |
|                             | WEACZONE<br>KEIRINARY WITACZYC USUN                                                                                                    | +++ Przypisz Lokalizacje                                  |                                                                                                    |                                        |

| Termin                            | Translation            |
|-----------------------------------|------------------------|
| Urządzenia we/wy                  | I/O devices            |
| Smarrfony                         | Smart phones           |
| Lokalizacje                       | Locations              |
| Identyfikatory dostępu            | Access IDs             |
| Harmonogramy                      | Schedules              |
| Konto                             | Account                |
| SZUKAJ                            | SEARCH                 |
| Identyfikatory Dostępu            | Access IDs             |
| Utwórz nowy Identyfikator Dostępu | Create a new Access ID |
| Identyfikator Dostępu #9          | Access ID # 9          |
| WŁĄCZONE                          | ENABLED                |
| Podpis                            | Signature              |
| Identyfikator Dostępu #9          | Access ID #9           |
| Hasło                             | Password               |
| Przypisane Lokalizacje            | Assigned Locations     |
| ID                                | ID                     |
| Hasło                             | Password               |
| Podpis                            | Signature              |
| Brak przypisanych lokalizacji     | No assigned locations  |
| Przypisz Lokalizacje              | Assign Locations       |
| WŁĄCZONE                          | ENABLED                |
| USUŃ                              | DELETE                 |

### Access IDs

3. Next, assign the selected locations by clicking "Assign Location" below to select the locations you want to add and confirm with the round green button at the bottom of the screen.

| ID  | Hasło      | Podpis              |  |
|-----|------------|---------------------|--|
|     | Brak przyp | isanych lokalizacji |  |
| 000 | Przypisz L | okalizacje          |  |

Przypisz Lokalizacje

| ID730<br>Podpis<br>Mėj pokėj<br>Haslo<br>test123 | WYDETZ LOKAIIZACJE, P | ID735<br>Podpis<br>Sypialnia<br>Haslo<br>test123  | WLACZONE              | Podpis<br>Dužy pokój<br>Hasło<br>test123        |          |
|--------------------------------------------------|-----------------------|---------------------------------------------------|-----------------------|-------------------------------------------------|----------|
| ID737<br>Podpis<br>Kuchnia<br>Haslo<br>test123   | WLACZONE              | ID761<br>Podpis<br>Przedpokój<br>Hasło<br>test123 | WŁĄCZONE              | ID1156<br>Podpis<br>Piwnica<br>Hasko<br>test123 | WLĄCZONE |
| ID1752<br>Podpis<br>Testowa<br>Hasio<br>test123  | WEACZONE              | Przyproc<br>10 mar<br>200.00                      | ne I. okalize<br>Para | 1912<br>1                                       |          |

ANULUJ Termin **Translation** Przypisane Lokalizacje ID Assigned Locations ID Hasło Password Podpis Signature No assigned locations Assign Locations Brak przypisanych lokalizacji Przypisz Lokalizacje Przypisz Lokalizacje Assign Locations Wybierz Lokalizacje, które zostaną przypisane do tego Identyfikatora Dostępu (ID 1377) Podpis Mój pokój Hasło Select Locations to be assigned to this Access Identifier (ID 1377) Signature My room Password Sypialnia Bedroom Duży pokój Living room Kuchnia Przedpokój Kitchen Hall Piwnica Basement Testowa ANULUJ Test CANCEL

•

4

### Access IDs

4. Assign a location to the mobile device. To do that, go to the "Smart phones" tab, select the desired smart phone/tablet and select the shown Access ID from the drop-down list and click OK.

NOTE: If your smart phone is not shown in the "Client applications", try to log in to SUPLA app with this email address.

| Q supla                                         | ë~                   |                                   | Q                   | â           | ិភិ<br>Lokalizacje Identyfikatory dostępu                                                         |              |                           | Ð                                                                                                 | 0                                                                                |  |
|-------------------------------------------------|----------------------|-----------------------------------|---------------------|-------------|---------------------------------------------------------------------------------------------------|--------------|---------------------------|---------------------------------------------------------------------------------------------------|----------------------------------------------------------------------------------|--|
| Sp sobia                                        | Urządzenia we/wy     | e/wy Smartfony                    |                     | Lokalizacje |                                                                                                   |              | tory dostępu Harmonogramy |                                                                                                   | Konto 👻                                                                          |  |
| Aplikacje<br>smartfony, tablety i               | Klienck              | ie                                |                     |             |                                                                                                   |              |                           |                                                                                                   | ejestracja klientów: AKTYWNA<br>wygaśnie : Jutro o 08:59<br>KLIKNIJ ABY WYŁĄCZYĆ |  |
|                                                 |                      | A-Z                               | OSTATNIE POŁĄCZENIE | WSZYSTKO W  | LACZONE                                                                                           | WYLĄCZONE    | WSZYSTKO                  | AKTYWNE BEZ                                                                                       | CZYNE Szukaj                                                                     |  |
|                                                 |                      | Nazwa                             |                     |             |                                                                                                   |              |                           |                                                                                                   |                                                                                  |  |
| LGE LG-H440                                     | n 👘                  | motorola Nexus 6                  |                     |             | amsun                                                                                             | ig GT-l      | 9505                      | sams                                                                                              | sung SM-A310F                                                                    |  |
| Android5.0.1/1.6 / 7                            |                      | -                                 |                     | An          | droid5.0.1/                                                                                       | 1.2.1/5      |                           | Android7                                                                                          | .0/1.1 / 5                                                                       |  |
| Ostatnie połączenie 22:58<br>z adresu 31.0.67.5 | 02.11.2017           | Identyfikator Dostępu<br>Vilecone |                     |             | Ostatnie połączenie 12:58 03.10.2017<br>z adresu 83.10.120.133<br>ID dostępu Access identifier #1 |              |                           | Ostatnie połączenie 08:30 01,11.2017<br>z adresu 83.30.180.121<br>ID dostępu Access Identifier #1 |                                                                                  |  |
| ID dostępu Access Identifi                      | ier#1                |                                   |                     |             |                                                                                                   |              |                           |                                                                                                   |                                                                                  |  |
|                                                 | BEZCZYNE             | Usuń                              | Anuluj              | ок          |                                                                                                   |              | BEZCZYNE                  | i                                                                                                 | SEZCZYNE                                                                         |  |
|                                                 |                      |                                   |                     |             |                                                                                                   |              |                           |                                                                                                   |                                                                                  |  |
| ermin<br>Irządzenia we/wy                       |                      |                                   |                     |             | ranslation                                                                                        |              |                           |                                                                                                   |                                                                                  |  |
| martfony                                        |                      |                                   |                     | 1           | Smart nhon                                                                                        | <b>es</b>    |                           |                                                                                                   |                                                                                  |  |
| okabzage                                        |                      |                                   |                     | i           | Locations                                                                                         |              |                           |                                                                                                   |                                                                                  |  |
| lentyfikatory dostępu                           |                      |                                   |                     | ŀ           | Access IDs                                                                                        |              |                           |                                                                                                   |                                                                                  |  |
| armonogramy                                     |                      |                                   |                     | Ş           | Schedules                                                                                         |              |                           |                                                                                                   |                                                                                  |  |
| onto                                            |                      |                                   |                     | ŀ           | Account                                                                                           |              |                           |                                                                                                   |                                                                                  |  |
| olikacje Klienckie                              |                      |                                   |                     | (           | Client Appli                                                                                      | cations      |                           |                                                                                                   |                                                                                  |  |
| nartfony, tablety itp.                          |                      |                                   |                     | 5           | smart phones, tablets, etc.                                                                       |              |                           |                                                                                                   |                                                                                  |  |
| ejestracja klientów: AKTYWN/                    | a wygaśnie jutro o 0 | ю:59 KLII                         | KNIJ ABY WYŁĄCZY    | ru (        | Client registration: ACTIVE will expire tomorrow at 06: 59 CLICK TO DEACTIVATE                    |              |                           |                                                                                                   |                                                                                  |  |
|                                                 |                      |                                   |                     |             |                                                                                                   |              |                           |                                                                                                   |                                                                                  |  |
| /LACZONE                                        |                      |                                   |                     | /           |                                                                                                   |              |                           |                                                                                                   |                                                                                  |  |
| VYŁACZONE                                       |                      |                                   |                     |             | DISABLED                                                                                          |              |                           |                                                                                                   |                                                                                  |  |
| VSZÝSTKO                                        |                      |                                   |                     |             |                                                                                                   |              |                           |                                                                                                   |                                                                                  |  |
| KTYWNE                                          |                      |                                   |                     |             | ACTIVE                                                                                            |              |                           |                                                                                                   |                                                                                  |  |
| EZCZYNE                                         |                      |                                   |                     | 1           | NACTIVE                                                                                           |              |                           |                                                                                                   |                                                                                  |  |
| zukaj                                           |                      |                                   |                     | 3           | Search                                                                                            |              |                           |                                                                                                   |                                                                                  |  |
| statnie połączenie z adresu                     |                      | -                                 |                     | l           | ast connec                                                                                        | ction from a | ddress                    |                                                                                                   |                                                                                  |  |
| dostępu Access Identifier #1                    |                      |                                   |                     |             |                                                                                                   | Access Iden  | ntifier #1                |                                                                                                   |                                                                                  |  |
| ZCZYNE                                          |                      |                                   |                     |             | NACTIVE                                                                                           |              |                           |                                                                                                   |                                                                                  |  |
| azwa                                            |                      |                                   |                     |             |                                                                                                   | Name         |                           |                                                                                                   |                                                                                  |  |
| Jentyfikator Dostępu                            |                      |                                   |                     | A           | Access ID                                                                                         |              |                           |                                                                                                   |                                                                                  |  |
|                                                 |                      |                                   |                     | E I I       | Delete                                                                                            |              |                           |                                                                                                   |                                                                                  |  |
| nului                                           |                      |                                   |                     |             | Cancel                                                                                            |              |                           |                                                                                                   |                                                                                  |  |
| muuj                                            |                      |                                   |                     |             |                                                                                                   |              |                           |                                                                                                   |                                                                                  |  |

#### **CREATING A NEW SCHEDULE**

To create a new schedule, go to <u>https://cloud.supla.org/</u> and log in to your account. Then go to "Automation" menu, "Schedules" tab and select "Create a new schedule".

|                                  | Sp s       | upla <sup>g.</sup><br><sub>Martino</sub> | 5-sectory       | (C)<br>Lahelange | g<br>Menyflatory domps | (i)<br>Automotyka v                | Circle +              |
|----------------------------------|------------|------------------------------------------|-----------------|------------------|------------------------|------------------------------------|-----------------------|
| Harmo                            | nograi     | my                                       |                 |                  |                        | © Harmonogramy<br>In Grupy kanalów | Utwórz nowy harmonogr |
|                                  | 2          | -                                        |                 | Pusto            | o!                     |                                    |                       |
| Utwór:<br>Nazwa<br>Harmonogram 1 | z Nowy     | y Harmo                                  | onogram         | ١                |                        |                                    |                       |
| Tryb harmonogram                 | mu         |                                          |                 |                  |                        |                                    |                       |
| Jednorazowy                      | Cykl minul | towy Cykl go                             | dzinny Cykl dzi | enny             |                        |                                    |                       |
| Kiedy?                           |            |                                          |                 |                  | Akcja                  |                                    |                       |
| 00:00                            | 01:00      | 🗐 02:00                                  | 03:00           |                  | Choinka (Mó) pol       | rój / ZAMEL PNW                    | -01) *                |
| 04:00                            | 05:00      | Ø 06:00                                  | ₿ 07:00         |                  | e uden                 |                                    |                       |
| 08:00                            | 09:00      | 10:00                                    | 11:00           |                  | B Wildows              |                                    |                       |
| 12:00                            | 13:00      | 14:00                                    | 15:00           |                  | 0 wyndez               |                                    |                       |
| 16:00                            | 17:00      | □ 18:00                                  | ⊟ 19:00         |                  |                        |                                    | 🕀 Dodaj               |
| 20:00                            | 21:00      | 22:00                                    | 23:00           |                  |                        |                                    |                       |
| Minuta                           |            |                                          |                 |                  |                        |                                    |                       |
| 0                                |            |                                          |                 |                  |                        |                                    |                       |
| Data rozpoczęc                   | ia         | Data zakońo                              | zenia           |                  |                        |                                    |                       |
| 06.11.2017 11                    | :15        | 30.11.2017                               | 11:20           |                  |                        |                                    |                       |
| Najbliższe                       | wykonania  |                                          |                 |                  |                        |                                    |                       |
| 7 listopada 20                   | 017 06:00  |                                          | za 19 godzin    |                  |                        |                                    |                       |
| 8 listopada 2                    | 017 06:00  |                                          | za 2 dni        |                  |                        |                                    |                       |
| O listenede Di                   | 017.0000   |                                          | as 2 dat        |                  |                        |                                    |                       |

| Termin                            | Translation                           |
|-----------------------------------|---------------------------------------|
| Moia SUPLA                        | My SUPLA                              |
| Smartfony                         | Smart phones                          |
| Lokalizacie                       | Locations                             |
| Identifikatory dostepu            | Access identifiers                    |
| Automatyka                        | Automation                            |
| Harmonogramy                      | Schedules                             |
| Grupy kanalów                     | Channel Groups                        |
| Konto                             | Account                               |
| Harmonogramy                      | Schedules                             |
| Utwórz nowy harmonogram           | Create a new schedule                 |
| Pusto!                            | Empty!                                |
| Utwórz Nowy Harmonogram           | Create New Schedule                   |
| Nazwa                             | Name                                  |
| Harmonogram 1                     | Schedule 1                            |
| Tryb harmonogramu                 | Schedule mode                         |
| Jednorazowy                       | Single use                            |
| Cykl minutowy                     | Minute cycle                          |
| Cykl godzinny                     | Hour cycle                            |
| Cykl dzienny                      | Daily cycle                           |
| Kiedy?                            | When?                                 |
| Godziny                           | Hours                                 |
| Minuta                            | Minute                                |
| Data rozpoczęcia                  | Start date                            |
| Data zakończenia                  | End date                              |
| Najbliższe wykonania              | Upcoming activities                   |
| 7 listopada                       | 7th November                          |
| za 19 godzin                      | In 19 hours                           |
| 8 listopada                       | 8th November                          |
| za 2 dni                          | In 2 days                             |
| 9 listopada                       | 9th November                          |
| za 3 dni                          | In 3 days                             |
| Akcja                             | Action                                |
| Podmiot                           | Subject                               |
| Choinka (Mój pokój /ZAMEL PNW-01) | Christmas tree (My room/ZAMEL PNW-01) |
| Włącz                             | Activate                              |
| Wyłącz                            | Deactivate                            |
| Destail                           |                                       |

There are 4 types of schedules available:

Tryb harmonogramu

1. **Singe use** — using this cycle, you can select the action you want to perform only once, e.g. turn off the light on January 29, 2018 at 3:30 pm.

| Jedn     | ога    | zowy       | /    | Cyk   | l mi | nutowy | Cykl go | dzinny | Cykl dzienny | ]                                    |
|----------|--------|------------|------|-------|------|--------|---------|--------|--------------|--------------------------------------|
| Ki∈<br>∢ | edy    | ?<br>lista | pad  | 2017  |      | ,      |         |        |              | Akcja<br>Podmiot                     |
| Pn       | Wt     | Śr         | Cz   | Pt    | So   | Nd     | ~       |        | ~            | Choinka (Mój pokój / ZAMEL PNW-01) * |
| 30       | 31     | 1          | 2    | 3     | 4    | 5      |         |        |              | Włacz                                |
| 6        | 7      | 8          | 9    | 10    | 11   | 12     | 12      | ;      | 35           | © Wylacz                             |
| 13       | 14     | 15         | 16   | 17    | 18   | 19     |         |        |              |                                      |
| 20       | 21     | 22         | 23   | 24    | 25   | 26     |         |        |              | 🕀 Dodaj                              |
| 27       | 28     | 29         | 30   | 1     | 2    | 3      | ~       |        | ~            |                                      |
| 4        | 5      | 6          | 7    | 8     | 9    | 10     |         |        |              |                                      |
| Naj      | bliżs  | sze        | wyk  | ona   | nia  |        |         |        |              |                                      |
| 25       | listop | bada       | 2017 | 12:35 | 5    |        |         |        | za 19 dni    |                                      |
|          |        |            |      |       |      |        |         |        |              |                                      |

| Termin                            | Translation                           |
|-----------------------------------|---------------------------------------|
| Tryb harmonogramu                 | Schedule mode                         |
| Jednorazowy                       | Single use                            |
| Cykl minutowy                     | Minute cycle                          |
| Cykl godzinny                     | Hour cycle                            |
| Cykl dzienny                      | Daily cycle                           |
| Kiedy?                            | When?                                 |
| listopad 2017                     | November 2017                         |
| Pn                                | Mon                                   |
| Wt                                | Tue                                   |
| Śr                                | Wed                                   |
| Cz                                | Thu                                   |
| Pt                                | Fri                                   |
| So                                | Sat                                   |
| Nd                                | Sun                                   |
| Najbliższe wykonania              | Upcoming activities                   |
| 25 listopada 2017 12:35           | November 25, 2017 12:35               |
| za 19 dni                         | In 19 days                            |
| Akcja                             | Action                                |
| Podmiot                           | Subject                               |
| Choinka (Mój pokój /ZAMEL PNW-01) | Christmas tree (My room/ZAMEL PNW-01) |
| Włącz                             | Activate                              |
| Wyłącz                            | Deactivate                            |
| Dodai                             | Add                                   |

### 2. **Minute cycle** — you can use this cycle to configure a repeated action to be performed in cycles in predefined time interval, e.g. changing colour

| yb harmonogramu                    |               | 2.1              |              |                                    |         |
|------------------------------------|---------------|------------------|--------------|------------------------------------|---------|
| Jednorazowy                        | Cykl minutowy | Cykl godzinny    | Cykl dzienny | )                                  |         |
| Kiedy?<br>Interwał                 |               |                  |              | Akcja<br>Podmio:                   |         |
| Co 5                               |               |                  | minut        | Choinka (Mój pokój / ZAMEL PNW-01) |         |
| Data rozpoczęcia                   |               | Data zakończenia |              | Wiącz     Wyłacz                   |         |
| 06.11.2017 12:05<br>Najbližsze wyl | konania       |                  |              | e offici                           | ① Dodaj |
| 6 listopada 2017                   | 12:10         |                  | za 9 minut   |                                    |         |
| 6 listopada 2017                   | 12:15         |                  | zə 14 minut  |                                    |         |
| 6 listopada 2017                   | 12:20         |                  | za 19 minut  |                                    |         |
|                                    |               |                  |              |                                    |         |

| Termin                            | Translation                           |
|-----------------------------------|---------------------------------------|
| Interwał                          | Interval                              |
| Co 5 minut                        | Every 5 minutes                       |
| Data rozpoczęcia                  | Start date                            |
| Data zakończenia                  | End date                              |
| Najbliższe wykonania              | Upcoming activities                   |
| 6 listopada 2017 12:10            | November 6, 2017 12:10                |
| za 9 minut                        | in 9 minutes                          |
| za 14minut                        | in 14 minutes                         |
| za 19 minut                       | in 19 minutes                         |
| Akcja                             | Action                                |
| Podmiot                           | Subject                               |
| Choinka (Mój pokój /ZAMEL PNW-01) | Christmas tree (My room/ZAMEL PNW-01) |
| Włącz                             | Activate                              |
| Wyłącz                            | Deactivate                            |
| Dodaj                             | Add                                   |

3. **Hourly cycle** — use this cycle to perform a specific action at the specific hours during the day, e.g. open the garage door at 7: 00, 3:00 pm and 8: 00 pm.

| Jednorazowy      | Cykl minutowy | Cykl godzinny    | Cykl dzienny | J                                  |
|------------------|---------------|------------------|--------------|------------------------------------|
| Kiedy?           |               |                  |              | Akcja                              |
| Godziny          |               |                  |              | Podmiot                            |
| 00:00            | 01:00         | 02:00            | 03:00        | Cholnka (Mőj pokój / ZAMEL PNW-01) |
| 04:00            | 05:00         | 06:00            | 07:00        | # 185xcz                           |
| 00:80            | 09:00         | 2 10:00 €        | ∄ 11:00      | e viga                             |
| 12:00            | 13:00         | 14:00 (          | 0 15:00      | © wyłącz                           |
| 16:00            | 17:00         | 18:00            | 8 19:00      | 🕀 Dod                              |
| 20:00            | 21:00         | 22:00            | 23:00        |                                    |
| Minuta           |               |                  |              |                                    |
| 0                |               |                  |              |                                    |
| Data rozpoczęcia |               | Data zakończenia |              |                                    |
| 06.11.2017 12:0  | 5 🔳           |                  | =            |                                    |
| Najbliższe wi    | ykonania      |                  |              |                                    |
| 6 listopada 201  | 7 19:00       |                  | za 7 godzin  |                                    |
| 7 listopada 201  | 7 09:00       |                  | za 21 godzin |                                    |
| 7 listopada 201  | 7 10:00       |                  | za 1 dzień   |                                    |
|                  |               |                  |              |                                    |
|                  |               |                  |              | Translation                        |
|                  |               |                  |              | When?                              |
|                  |               |                  |              | Hours                              |

| Termin                            | Translation                           |
|-----------------------------------|---------------------------------------|
| Kiedy?                            | When?                                 |
| Godziny                           | Hours                                 |
| Minuta                            | Minute                                |
| Data rozpoczęcia                  | Start date                            |
| Data zakończenia                  | End date                              |
| Najbliższe wykonania              | Upcoming activities                   |
| Akcja                             | Action                                |
| Podmiot                           | Subject                               |
| choinka (Mój pokój /zamel PNW-01) | Christmas tree (My room/ZAMEL PNW-01) |
| Włącz                             | Activate                              |
| Wyłącz                            | Deactivate                            |
| Dodaj                             | Add                                   |

4. **Daily cycle** — use this cycle to perform a specific action at the specific day of the week and at the specific times, e.g. open the roller shutter from Monday to Friday at 8:00. You can also select the actions to be carried out at sunrise and at sunset.

| Kiedy?             |         |                     |            | Akcja                                     |       |
|--------------------|---------|---------------------|------------|-------------------------------------------|-------|
| Wybrana            | godzina | Wschód / Zachó      | d          | Podmiot                                   |       |
|                    |         | Dni                 |            | Choinka (Mój pokój / ZAMEL PNW-01)        |       |
| ^                  | ^       | Poniedziałki Wtorki |            | <ul> <li>Włącz</li> <li>Wyłącz</li> </ul> |       |
| 12 :               | 00      | Czwartki            |            |                                           | ① Doo |
| *                  | *       | Niedziele           |            |                                           |       |
| Data rozpoczęcia   |         | Data zakończenia    |            |                                           |       |
| 06.11.2017 12:05   |         |                     | =          |                                           |       |
| Najbliższe wył     | conania |                     |            |                                           |       |
| 7 listopada 2017   | 12:00   |                     | za 1 dzień |                                           |       |
| 8 listopada 2017 1 | 12:00   |                     | za 2 dni   |                                           |       |
|                    |         |                     |            |                                           |       |

| Termin           | Translation   |
|------------------|---------------|
| Wybrana godzina  | Selected time |
| Wschód / Zachód  | East/West     |
| Dni              | Days          |
| Poniedziałki     | Mondays       |
| Wtorki           | Tuesdays      |
| Środy            | Wednesdays    |
| Czwartki         | Thursdays     |
| Piątki           | Fridays       |
| Soboty           | Saturdays     |
| Niedziele        | Sundays       |
| Data rozpoczęcia | Start date    |

#### To add a schedule:

- 1. Select the schedule type.
- 2. Enter the values into the "When?" window.

3. In the "Action" window, select the module from the list, select the action (turn on, turn off, etc.) and click the "Add" button.

|                | Akcja<br>Podmiot                |                                     |
|----------------|---------------------------------|-------------------------------------|
|                | Włącznik światła (Sypialnia / Z | AMEL ROW-01)                        |
|                | Włącz                           |                                     |
|                | <ul> <li>Wyłącz</li> </ul>      |                                     |
|                |                                 | ① Dodaj                             |
|                |                                 | Translation                         |
|                |                                 | Action                              |
| światła (Sypia | alnia / ZAMEL ROW-01)           | Light switch (bedroom/ZAMEL ROW-01) |
| 1-21           |                                 | Activate                            |
|                |                                 | Deactivate                          |
|                |                                 | Add                                 |

To **delete** a schedule, go to the "Schedules" tab and then:

1. Select the schedule type.

Termin Akcja Podmiot Włącznik Włącz Wyłącz

2. Click the orange button "Remove schedule".

| Harmonogram ID29                        | 92                |                    |                     |                  |
|-----------------------------------------|-------------------|--------------------|---------------------|------------------|
| Akcja                                   | 1                 | Wyłącz harmonogram | Edytuj harmonogram  | Usun harmonogram |
| Wyłącz                                  | -( • )-           |                    |                     |                  |
| Podmiot                                 | $\mathbf{\nabla}$ | Ŵ                  | ykonania            |                  |
| Włącznik światła                        | Ū.                | poniedziałek, 6    | 5 listopada 2017 13 | 3:15:00          |
| Lokalizacja                             |                   |                    |                     |                  |
| Sypialnia                               |                   |                    |                     |                  |
| Tryb                                    |                   |                    |                     |                  |
| Jednorazowy                             |                   |                    |                     |                  |
| Data rozpoczęcia                        |                   |                    |                     |                  |
| poniedziałek, 6 listopada 2017 13:13:02 |                   |                    |                     |                  |

| Termin                                 | Translation                         |
|----------------------------------------|-------------------------------------|
| Harmonogram ID292                      | Schedule ID292                      |
| Akcja                                  | Action                              |
| Wyłącz                                 | Deactivate                          |
| Podmiot                                | Subject                             |
| Włącznik światła                       | Light switch                        |
| Lokalizacja                            | Location                            |
| Sypialnia                              | Bedroom                             |
| Tryb                                   | Mode                                |
| Jednorazowy                            | Single use                          |
| Dala rozpoczęcia                       | Start date                          |
| poniedziałek, 6 listopada 201713:13:02 | Monday, November 6, 2017 1:13:02 pm |
| wyłącz harmonogram                     | Disable Schedule                    |
| Edytuj harmonogram                     | Edit Schedule                       |
| Wykonania                              | Performed on                        |

Using the channel group function, you can control **multiple channels using one button** in the application. You can group channels **of identical type**, i.e. you can group light switches only with other light switches, roller shutters only with other roller shutters, etc. The channel groups can then be associated with schedules, e.g. you can assign a group of 5 controllers for roller shutters to one schedule.

#### To create a channel group:

- 1. Select the "Automation" menu and then select the "Channel group" option.
- 2. Select "Add new channel group". A New channel group will be displayed below.
- 3. Select "Select the first channel to define the function of group and to save it".

4. Select the first channel; it will determine the function for next channels you add, e.g. the light switch channel you select in the beginning will be used for adding another light switch, etc.

5. Press "Add". When you add the first channel, a group is created with an ID displayed at the top.

6. Select another channel and click "Add". The channels will be displayed in the form of consecutive squares.

7. When you have finished adding channels, you can also give it a nickname to make it easily recognizable during later use.

8. Save the changes using the button on the right.

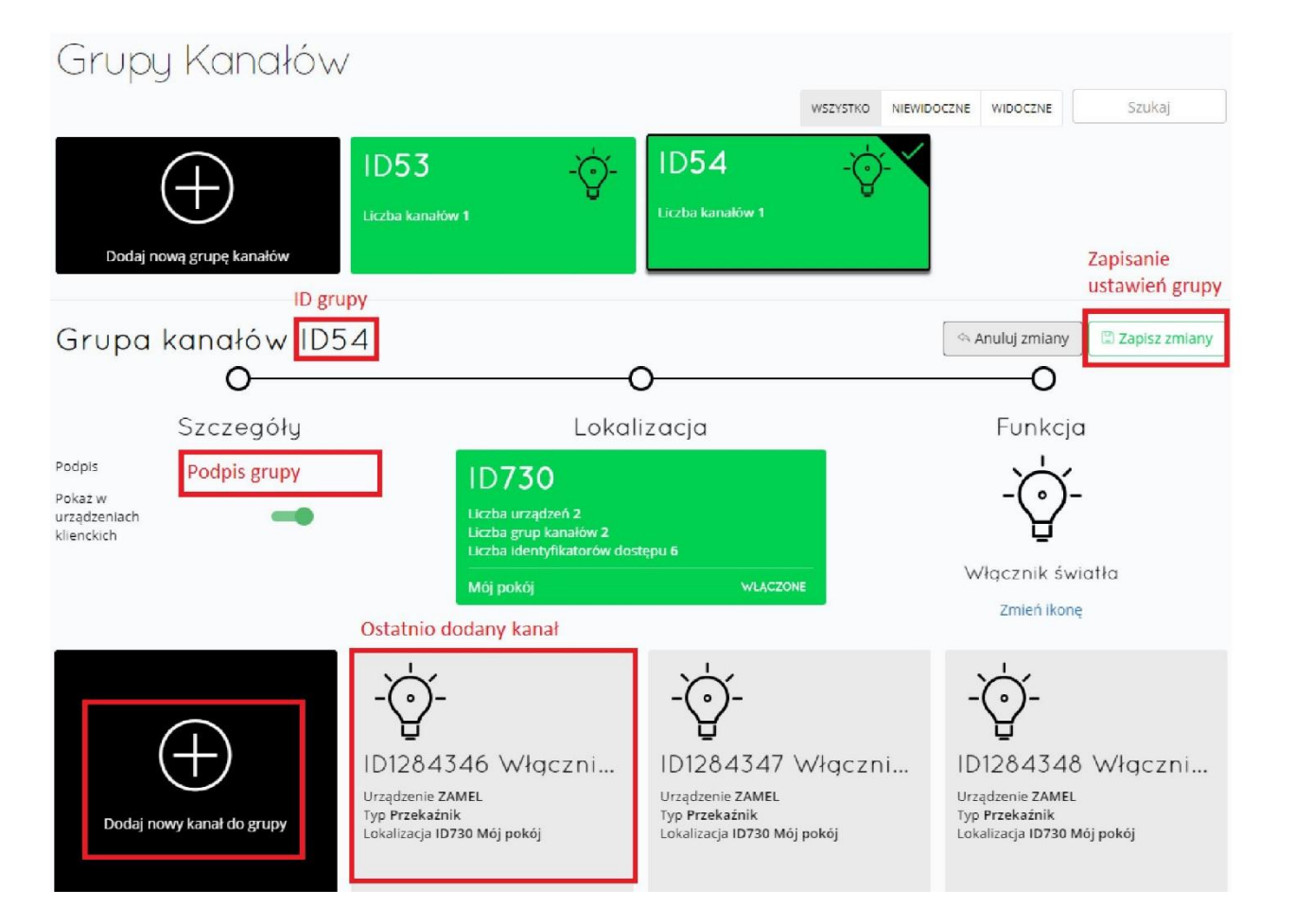

| Termin                           | Translation                    |
|----------------------------------|--------------------------------|
| Grupy Kanałów                    | Channel Groups                 |
| WSZYSTKO                         | ALL                            |
| NIEWIDOCZNE                      | NOT SHOWN                      |
| WIDOCZNE                         | SHOWN                          |
| Szukaj                           | Search                         |
| Dodaj nową grupę kanałów         | Add new channel group          |
| Liczba kanałów 1                 | No of channels 1               |
| Grupa kanałów                    | Channel group                  |
| ID grupy                         | Group ID                       |
| Zapisanie ustawień grupy         | Save group settings            |
| Anuluj zmiany                    | Cancel changes                 |
| 3 Zapisz zmiany                  | 3 Save changes                 |
| Szczegóły                        | Details                        |
| Podpis                           | Signature                      |
| Podpis grupy                     | Group nickname                 |
| Pokaz w urządzeniach klienckich  | Show on client devices         |
| Lokalizacja                      | Location                       |
| Liczba urządzeń 2                | Number of devices 2            |
| Liczba grup kanałów 2            | Number of channel groups 2     |
| Liczba identyfikatorów dostępu 6 | Number of access IDs 6         |
| Mój pokój                        | My Room                        |
| WŁĄCZONE                         | ENABLE                         |
| Funkcja                          | Function                       |
| Włącznik światła                 | Light switch                   |
| Zmień ikonę                      | Change icon                    |
| Ostatnio dodany kanał            | Last added channel             |
| Dodaj nowy kanał do grupy        | Add a new channel to the group |
| ID1284346 Wtączni                | ID1284346 Switch               |
| Urządzenie Z AM EL               | ZAMEL device                   |
| Typ Przekaźnik                   | Type Relay                     |
| Lokalizacia ID730 Mói pokój      | Location ID730 My room         |

#### To control a group of channels from the application:

1. Start the SUPLA app on your smart phone.

Mój pokój Włącznik świa

2. Switch to the channel groups view using the icon with three dots in the top right corner of the application.

3. A group of channels will be displayed with a predefined nickname. From now on, you can control the channel group just as you would control a single unit.

| 14:39    | ତ ହ              | #08 💼 x 🕞 🕅 | 14:39                  | ଚଡ଼            | 🔊 📶 🔐 🍋 80% |
|----------|------------------|-------------|------------------------|----------------|-------------|
| $\equiv$ | supla            | 000         | $\equiv$               | supla          | 000         |
| Mój po   | kój              |             | Mój po                 | okój           |             |
| •        | Q                | •           | t.                     | Q              | 1           |
|          |                  |             |                        | Światło w domu |             |
| •        | Włącznik światła | •           |                        |                |             |
| •        | Q                |             |                        |                |             |
|          | Włącznik światła |             |                        |                |             |
| •        | Q                | •           |                        |                |             |
|          | Włącznik światła |             |                        |                |             |
|          |                  |             |                        |                |             |
|          |                  |             | Translation<br>My Room |                |             |
|          |                  |             | Light switch           |                |             |
|          |                  |             | Linkt at hanse         |                |             |

### Channel groups – statuses

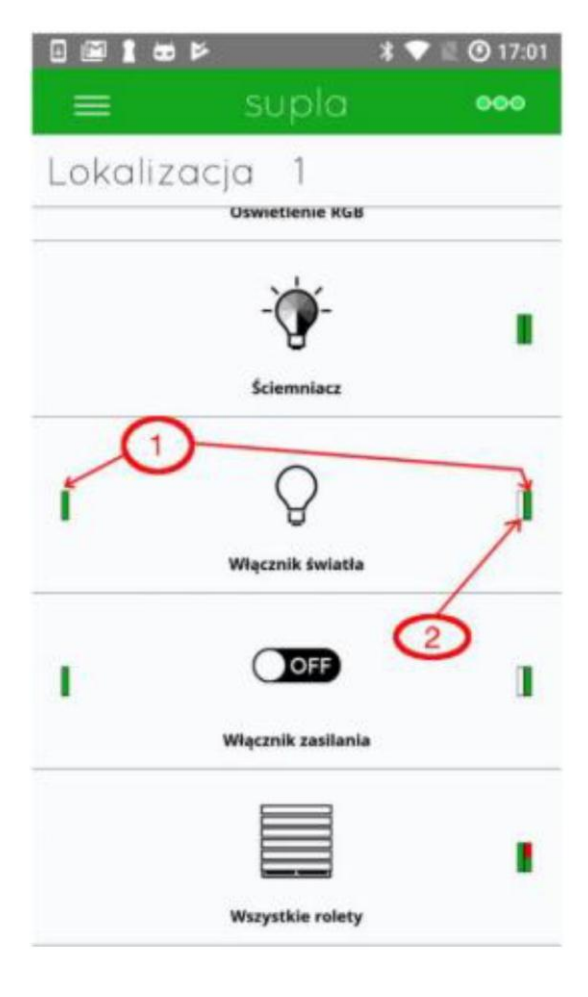

#### **STATUSES**

 The bars show the percentage of on-line channels and off-line channels within the group.
 Red — off-line, green — on-line.
 In this picture, you can see that half of the roller shutters is on-line and the other half is off-line.

2. The bar shows the number of channels in the group with on-line status and high status; where the high status for the roller means completely closed, for RGB light/dimmable light brightness > 0%, for light switches/power switches — power supplied and for sensors — when a sensor status is high. If all the channels in the group have "high" status, then the icon will also show "ON" status.

| Termin             | Translation         |
|--------------------|---------------------|
| Lokalizacja 1      | Location 1          |
| Oświetlenie RGB    | RGB light           |
| Ściemniacz         | Dimmer              |
| Włącznik światła   | Light switch        |
| Włącznik zasilania | Power switch        |
| Wszystkie rolety   | All roller shutters |

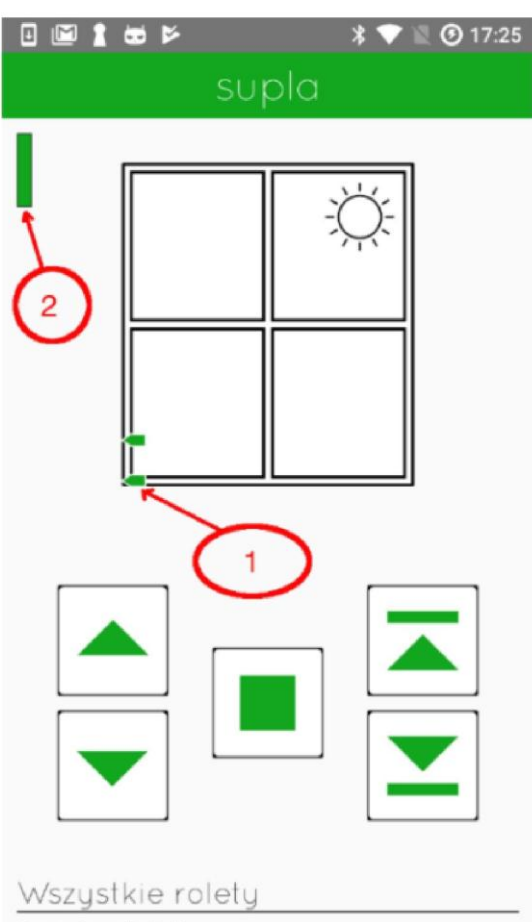

#### **CONTROLLING GROUPS OF ROLLER SHUTTERS**

1. Markers show positions of roller shutters that are on-line. If all the roller shutters are placed in the same position, then a standard shutter icon will appear with percent value of closing, i.e. the percent value of closing for all roller shutters will be shown instead of "—".

2. The bars shows the percent value of on-line and off-line roller shutters within the group.

Procent zamknięcia

| Termin             | Translation         |
|--------------------|---------------------|
| Wszystkie rolety   | All roller shutters |
| Procent zamknięcia | Closure percentage  |

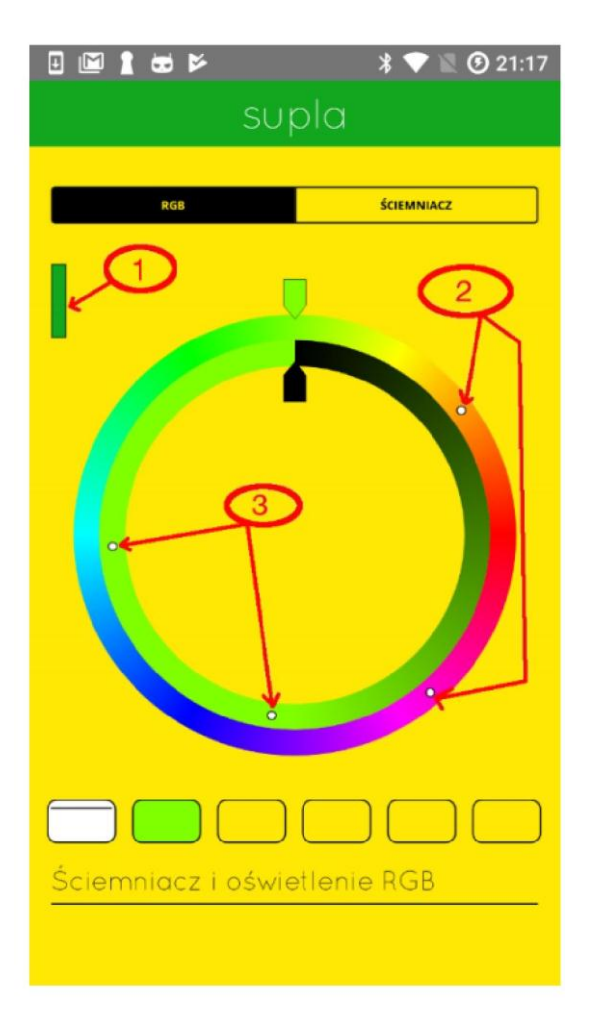

#### **CONTROLLING RGB LIGHTS**

1. This bar shows the percent value of the number of RGB light controllers (on-line) available in the group.

2. The markers show the colours selected on the controllers for individual RGB lights in the current group.

3. The markers show the brightness of colours set on individual controllers in the current group.

| Termin                       | Translation          |
|------------------------------|----------------------|
| ŚCIEMNIACZ                   | DIMMER               |
| Ściemniacz i oświetlenie RGB | Dimmer and RGB light |